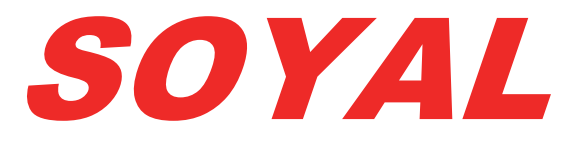

## Beléptetőrendszerek

# Telepítési és Programozási

## Kézikönyv

AR-701 Kliens szoftver 8.06 verzió

## TARTALOMJEGYZÉK

| TERMÉKJELLEMZŐK                                                                     | 3      |
|-------------------------------------------------------------------------------------|--------|
| Ismertető                                                                           | 3      |
| Rendszerkövetelmények                                                               |        |
| Tulajdonságok                                                                       | 3      |
| SZOFTVER TELEPÍTÉSE                                                                 | 4      |
| SZOFTVER AKTIVÁLÁSA                                                                 | 5      |
| 1 Liconsz kászítása                                                                 | 5      |
| 2 Regisztrációs kulcs kérése                                                        |        |
| 3. Szoftver aktiválása                                                              | 7      |
| DEMO VÁLTOZAT                                                                       | 7      |
| ÁLTALÁNOS TUDNIVALÓK                                                                | 8      |
|                                                                                     | 0      |
| A mar futo program kezelofeluletenek elonivasa ikonallapotbol                       | ۵<br>و |
| Eszköztár elemei                                                                    |        |
|                                                                                     |        |
| ELSŐ LÉPÉSEK                                                                        | 11     |
| Csatlakoztatott vezérlő(k) kiválasztása és belső óráik szinkronizálása              | 11     |
| Rendszerbeállítások                                                                 |        |
|                                                                                     |        |
| ADATOK FELVITELE                                                                    | 13     |
| Felhasználók szerkesztése                                                           | 13     |
| Ajtócsoportok szerkesztése                                                          |        |
| ldőzónák szerkesztése                                                               | 19     |
| Munkaidők szerkesztése                                                              | 20     |
| Munkaszüneti napok szerkesztése                                                     | 21     |
| Ajtónevek szerkesztése és vendég funkció engedélyezése                              |        |
| Adatok letoltese a vezerio(k)re                                                     | 23     |
| VEZÉRLÉSI ÉS MEGFIGYELÉSI FUNKCIÓK                                                  | 24     |
| Olvasók állapotának lekérdezése, módosítása                                         | 24     |
| AR-716E hálózati vezérlő bemenéteinek és kimeneteinek állapota, kimenetek vezérlése | 25     |
| Felhasználók aktuális Anti-passback állapotának lekérdezése, módosítása             | 26     |
| Portaszolgálati megfigyelés                                                         | 27     |
| ESEMÉNYEK MEGTEKINTÉSE, LISTÁK, RIPORTOK KÉSZÍTÉSE                                  |        |
| Eseményapló                                                                         | 28     |
| Napi eseménynaplók megtekintése visszamenőleg                                       |        |
| Többnapos eseménynapló készítése                                                    | 29     |
| Napi jelenléti lista                                                                | 29     |
| Napi jelenléti fájl frissítése                                                      |        |
| Napi jelenléti lista módositása                                                     |        |
| l obbnapos jelenleti riport                                                         |        |
| TODDITapos osszesito nportánt ásszes hozzáfárásának kilistázása                     |        |
| Többnanos hibaesemény lista                                                         |        |
| Megjelenítési beállítások                                                           |        |
| INTEGRÁCIÓ KÜLSŐ PROGRAMOKKAL                                                       |        |
| Hozzáférési események exportálása                                                   |        |
|                                                                                     | 36     |
|                                                                                     |        |
| reinasznalok jelszavanak es jogosultságának szerkesztése                            |        |
| Richardinkolok jogosalisagi szinijelnek szerkesztese<br>Felhasználóváltás           |        |
|                                                                                     |        |
| HIBAKERESÉS                                                                         |        |

## TERMÉKJELLEMZŐK

#### Ismertető

A 701 Kliens egy 32-bites szoftver, mely Windows XP, Vista, 7 és 8 operációs rendszer alatt futtatható, és az összes hálózatos működésű Soyal proximity beléptetőrendszerhez alkalmazható.

#### Rendszerkövetelmények

- Windows XP, Vista, 7 és 8 operációs rendszer futtatására alkalmas számítógép.
- Minimum 30MB szabad lemezterület, valamint további szabad hely a naplófájlok, arcképek számára.
- Minimum 1024 x 768 képernyő felbontás (1280 x 1024 ajánlott).

#### Tulajdonságok

- Magyarnyelvű grafikus kezelőfelület.
- A 701 Szerver program által a készülékekről letöltött eseménynaplók valamint a szoftver rendszerüzeneteinek valós idejű, tartalmilag szűrhető megjelenítése a képernyőn.
- Felhasználók felvitele a rendszerbe jogosultságok, valamint adminisztratív adatok megadásával.
- Arcképek hozzárendelése a felhasználókhoz BMP vagy JPEG formátumban.
- Az aktuális ajtóvezérlést kiváltó vagy őrjárati ponton megjelenő felhasználóhoz rendelt arckép megjelenítése.
- 255 ajtócsoport és 64 időzóna létrehozása a felhasználók ajtóvezérléseinek ajtó szerinti valamint időpont szerinti korlátozásához (az ajtócsoportok és időzónák száma egyes vezérlő/olvasó típusoknál eltérő lehet).
- Őrjáratellenőrző funkció (járőr típusú felhasználó hozzáféréseit rögzíti az eseménynapló, de ajtóvezérlés nem történik)
- Anti-passback funkció kezelése (kártyaátruházás elleni védelem).
- Liftverzérlési jogosultságok szerkesztése (emeletek engedélyezése a felhasználók számára).
- 50 különböző munkaidő meghatározása (munkaidő, ebédszűnet, engedélyezett túlóra) és munkaidőnyilvántartás.
- Munkaszüneti napok, ünnepnapok meghatározása a munkaidőnyilvántartáshoz.
- Vendégfelhasználók kezelése (távozás után a hozzáférési jogosultság törlődik).
- Ajtórelék közvetlen vezérlése a szoftverből, valamint az összes ajtó egy gombnyomásra történő nyitásának lehetősége vészhelyzet esetére.
- Többajtós hálózati vezérlők (AR-716Ex) relékimeneteinek közvetlen vezérlése.
- Egyedi név hozzárendelése minden ajtóhoz, hálózati vezérlőhöz, kimenethez, bemenethez.
- Biztonsági mentés készítése az összes adatbázisról, valamint helyreállításuk a biztonsági mentés alapján.
- Adatbázisok és riportok exportálása szöveges fájlba, külső programokkal történő feldolgozáshoz.
- Hozzáférések valós idejű exportálásának lehetősége szöveges fájlba a hozzáférésekhez tartozó minden adattal teljes mértékben testreszabható formátumban (exportálandó adatok megadása kívánt sorrendben, választható elválasztó karakterrel, egyéni feliratok beiktatásával, gyakorlatilag bármilyen rekordformátum létrehozható) külső programokkal történő feldolgozáshoz (pl.: bérszámfejtés).
- Napi jelenléti listák létrehozása késés, korai távozás, munkaidő, túlóra, illetve hiányzás esetén a távollét okának megjelenítésével.
- Szerkesztehő távollétfajták egyéni távolléti okok meghatárázásához.
- Többnapos jelenléti riportok készítése felhasználónként, vagy többnapos összesítő riport az összes felhasználó kiértékelésével.
- Lista készítése a felhasználók összes hozzáférésének időpontjával.
- Keresési funkciók a felhasználói adatbázisban valamint az eseménynaplókban.
- Naplók és riportok nyomtatása.
- Jelszavas védelem 100 regisztrálható felhasználóval és 64 hozzáférési szinttel a szoftver egyes funkcióinak védelmére.

## SZOFTVER TELEPÍTÉSE

Helyezze be Soyal CD lemezt a CD-meghajtóba! Futtassa a "software" könyvtárból a "Soyal Kliens HUN v8.06.exe" telepítő programot, majd kövesse az alábbi utasításokat!

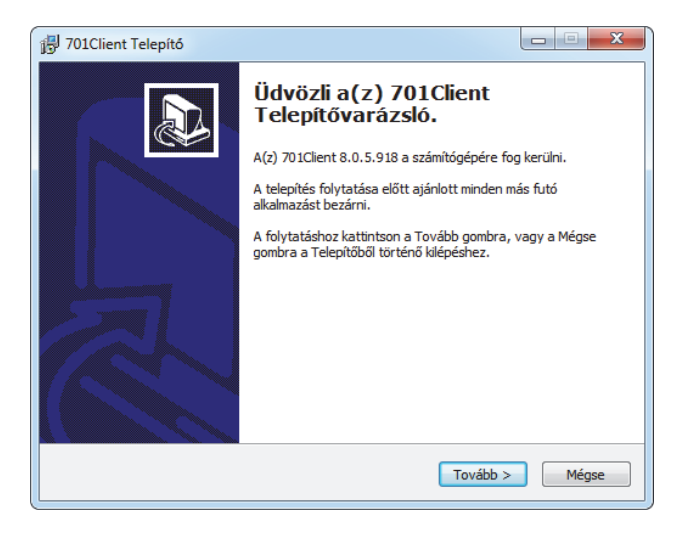

1. Zárjon be minden más futó alkalmazást, majd nyomja meg a "Tovább" gombot!

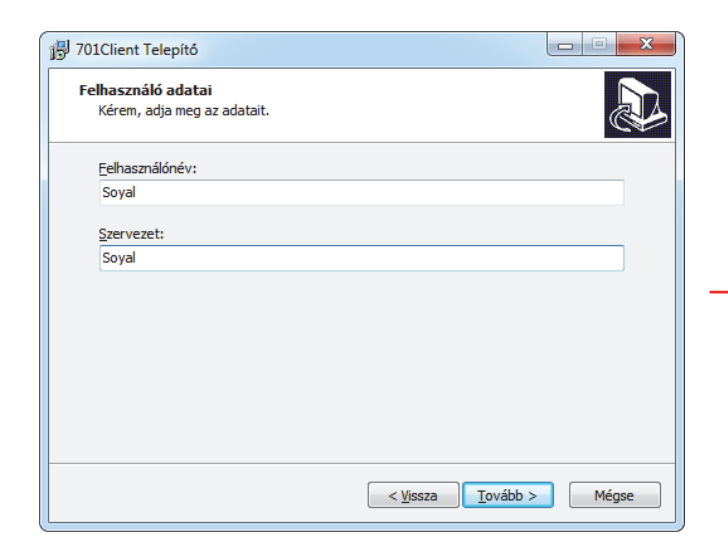

3. Ha kívánja, módosítsa a Felhasználó nevét és a Szervezetet, majd nyomja meg a "Tovább" gombot!

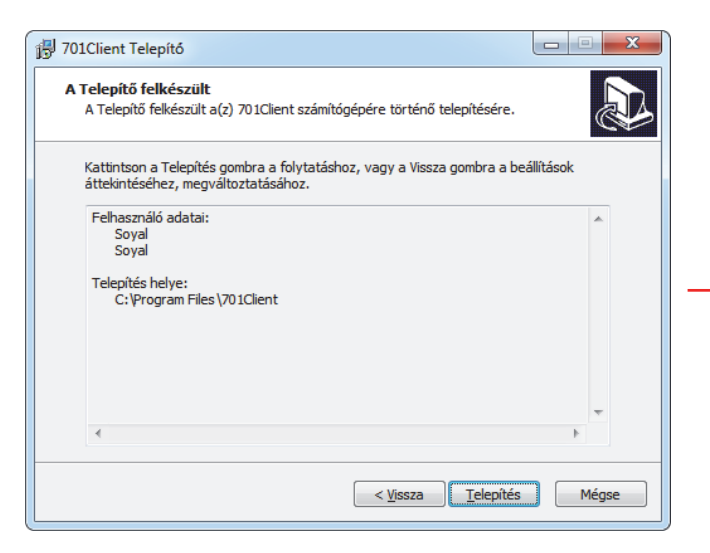

 A fájlok másolásának megkezdéséhez nyomja meg a "Telepítés" gombot!

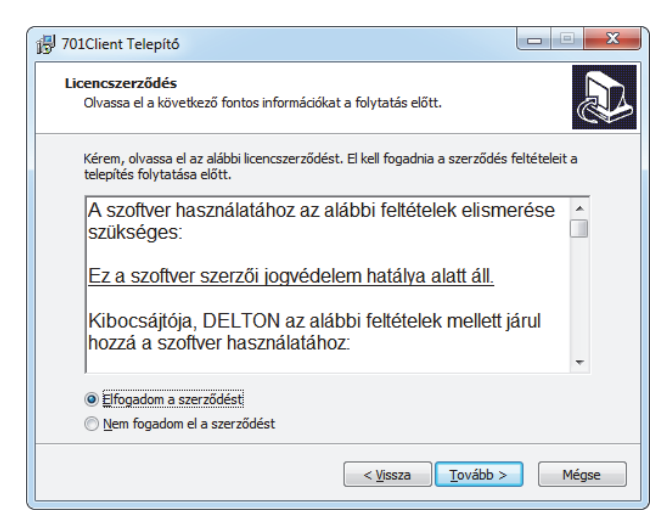

 A program telepítéséhez el kell fogadnia a licenszszerződést. Jelölje be az "Elfogadom a szerződést" felirat melleti gombot, majd a telepítés folytatásához nyomja meg a "Tovább" gombot!

| 谒 701Client Telepító                                                                       |                |
|--------------------------------------------------------------------------------------------|----------------|
| Válasszon telepítési helyet<br>Hova kerüljön telepítésre a(z) 701Client?                   |                |
| A Telepítő a(z) 701Client alkalmazást a következő mappába fogj                             | a telepíteni.  |
| A folytatáshoz kattintson a Tovább gombra. Másik mappa kiválasztásáho:<br>Tallózás gombra. | z kattintson a |
| C:\Program Files\701Client                                                                 | Tallózás       |
|                                                                                            |                |
|                                                                                            |                |
| Legalább 30,9 MB szabad lemezterületre van szükség.                                        |                |
|                                                                                            |                |
| < <u>Vissza</u> Tovább >                                                                   | Mégse          |

 Válassza ki a telepítés helyét, majd nyomja meg a "Tovább" gombot!

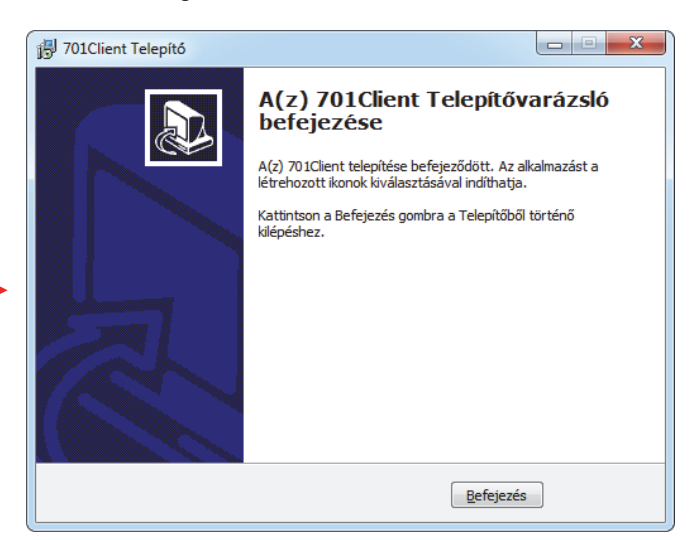

6. Nyomja meg a "Befejezés" gombot a telepítés befejezéséhez! FONTOS: A 701 Kliens szoftvert mindig a 701 Szerver szoftver után telepítse, különben előfordulhat, hogy a 701 Kliens szoftver nem fogja érzékelni a 701 Szerver által a készülékekről letöltött eseményeket! Ha az említett jelenséget tapasztalja, távolítsa el mindkét szoftvert a számítógépről a "Vezérlőpult > Programok telepítése és törlése" segítségével, a "Regedit" segédprogram segítségével (Start menü > Futtatás…, Regedit) törölje a Windows regisztrációs adatbázisából a "Sajátgép\HKEY\_CURRENT\_USER\Software\SOYAL" kulcsot, minden az alatti kulccsal együtt, majd kezdje előlröl a szoftverek telepítését helyes sorrendben!

*Megjegyzés:* Ha a szoftver egy régebbi verziója már telepítve van, rátelepítheti az újabb verziót a meglévőre, de mielőtt elkezdené a telepítést, lépjen ki az aktuálisan futó változatból! Új verzió feltelepítésével a meglévő adatbázisok és **beállítások nem vesznek** el, de adatvesztés lehetőségének elkerülése végett javasolt egy biztonsági mentés készítése.

## SZOFTVER AKTIVÁLÁSA

A szoftver használatbavételéhez aktiválnia kell a szoftvert, melyhez szüksége lesz a szoftver vásárlását igazoló számla számára. Ha a szoftvert egy viszonteladónknál vásárolta, kérje el az eredeti számla számát, a szoftver ugyanis kizárólag az eredeti számlaszám segítségével aktiválható!

Az aktiváláshoz igényelnie kell egy regisztrációs kulcsot, melyet megkérhet a <u>www.soyal.hu</u> Internetcímen, e-mailen egy a <u>support@delton.hu</u> e-mail címre küldött levélben, vagy a (36 1) 220-7940 és 218-5542-es telefonszámokon, mely regisztrációs kulcsot a későbbiekben bármikor felhasználhat a szoftver újratelepítésére.

**FONTOS:** A szoftvert egyetlen számítógépen aktiválhatja, ezért a szoftvert csak annak végleges alkalmazási helyén aktiválja! Ne aktiválja a szoftvert ideiglenes számítógépen, kipróbálás céljából, mert később nem lesz módjában aktiválni azt a kívánt helyen! Kipróbálásra használja a demo változatokat, a demo változatokban letiltott funkciók működését pedig megismerheti a szoftverek leírásaiból!

Amennyiben további számítógépekre szeretné telepíteni a szoftvert, megteheti további licenszek vásárlásával, a szoftver egyszeri áránál kedvezőbb áron.

Az aktivációs űrlap:

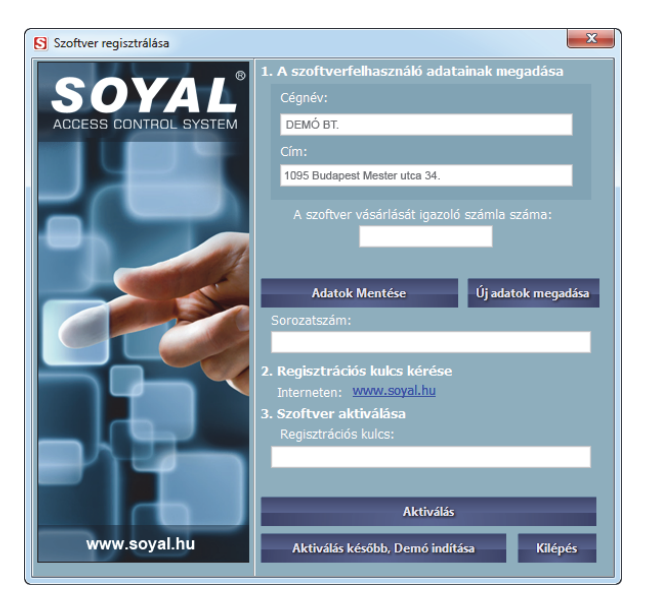

#### 1. Licensz készítése

Adja meg annak a cégnek a nevét és címét, mely a szoftver jogos felhasználója lesz (ezek az adatok láthatók lesznek a szoftver belépési képernyőjén valamint a névjegynél), majd adja meg a szoftver vásárlását igazoló számla számát! *Megjegyzés:* A megadott cégadatok helyességét figyelmesen ellenőrizze, mert aktiválás után már nem lesz lehetősége azok módosítására!

Ha minden adatot megadott, nyomja meg az **Adatok mentése** gombot, melynek hatására megjelenik a szoftver sorozatszáma.

*Megjegyzés:* Ha az Adatok mentése gomb megnyomása után vesz észre hibát az adatokban, de még nem kért regisztrációs kulcsot, nyomja meg az Új licensz gombot az adatok újbóli megadásához!

Ha éppen nem áll módjában aktiválni a szoftvert, akkor is nyugodtan kitöltheti a cégadatokat, mert a szoftver a mentett adatokra emlékezni fog, így az aktivációt bármikor folytathatja, akár a demo futtatása után is.

#### 2. Regisztrációs kulcs kérése

#### Regisztrációs kulcs kérése Interneten:

Ha a megadott adatokat megfelelőnek találja, a kapott sorozatszám ismeretében látogasson el a mellékelt Internet hivatkozás segítségével a <u>www.soyal.hu</u> weboldalra, ahol a baloldalt található menüből válassza a **Szoftverregisztrálás** menüpontot!

A regisztrációs weboldal az alábbi módon jelenik meg:

| SOY<br>ACCESS CONTR                                                                                                    | ROL SYSTEM                                                                                                    |                                                                                                    |                                                                                                    |                                                                       | 1415 <u>5</u> 07    | 1 2 3<br>4 5 6<br>7 8 9<br>• 0 3 |
|----------------------------------------------------------------------------------------------------|----------------------------------------------------------------------------------------------------|----------------------------------------------------------------------------------------------------|----------------------------------------------------------------------------------------------------|-----------------------------------------------------------------------|---------------------|----------------------------------|
| Kezdőlap                                                                                                    | Termékekről                                                                                                    | Termékek                                                                                                    | Árlisták                                                                                                    | Akció                                                                 | Újdonság            | L                                |
| Vezérlők<br>Olvasók, vezérlők<br>Segédolvasók<br>Szoftverek<br>Szerelvények<br>Kódzárak<br>Elektromos zárak<br>Proximity kártyák, tagok<br>Port átalakítók<br>Szoftverregisztrálás | Szoftve<br>Aktiváláshoz regisztra<br>amivel aktiválhatja a<br>Figyelem! Minden szu<br>Csak akkor aktiválja,<br>Licensz szoftver telje<br>Regisztráláshoz adja<br>Sorozatszám: | rek regisztrálá<br>álni kell a szoftvereket. F<br>Soyal Szerver és Soyal<br>oftver egy számítógéper<br>ha a felhasználás helyé<br>s szoftver regisztrálása<br>meg a szoftver sorozat: | Sa<br>Regisztrálás után k<br>Kliens szoftvereke<br>n aktiválható.<br>rre telepítette!<br>után, egyező felha<br>számát, majd kattir | ap egy Regisztr<br>t.<br>sználónévvel ak<br>htson a Tárol go<br>fárol | tiválható.<br>mbra! |                                  |

A **Sorozatszám** felirat melletti beviteli mezőbe másolja be, vagy ha a célszámítógép nem rendelkezik internethozzáféréssel, írja be az aktivációs űrlapon kapott sorozatszámot, majd nyomja meg a **Tárol** gombot! Sikeres szoftverregisztrálás esetén megjelenik az aktivációhoz szükséges regisztrációs kulcs.

**Megjegyzés:** A kapott regisztrációs kulcsot őrizze meg egy esetleges későbbi újratelepítéshez! Ha elveszti a feljegyzett regisztrációs kulcsot, a sorozatszám ellenében bármikor megkérheti a fenti weboldalon.

#### Lehetséges hibaüzenetek Internetes regisztráláskor:

#### HIBA! Érvénytelen sorozatszám. [0]

Túl sok sikertelen próbálkozás.

#### HIBA! Érvénytelen formátum. [1]

A sorozatszám formátuma nem megfelelő. A helyes formátum **xxxxx-xxxxx-xxxxx-xxxxx-xxxxx**. Ellenőrizze, hogy helyesen írta-e be a sorozatszámot!

#### HIBA! Érvénytelen sorozatszám. [2] Nem létező sorozatszám. Ellenőrizze, hogy helyesen írta-e be a sorozatszámot!

#### HIBA! A szoftver már regisztrálva van. [3] A szoftvert már regisztrálta más cégnéven.

HIBA! A számlaszám nem szerepel az adatbázisban. [4] Ellenőrizze, hogy helyes számlaszámot adott-e meg az aktivációs űrlapon!

HIBA! A szoftver már regisztrálva van. [5] A szoftvert már regisztrálták egy másik számítógépen.

HIBA! A szoftver Licensz és nem található teljes változat regisztrálása a megadott cégnéven. [6] Először regisztrálja a teljes változatú szoftvert, majd próbálja újra!

Bármilyen felmerülő probléma esetén hívja ügyfélszolgálatunkat a (36 1) 218-5542-es telefonszámon!

#### Regisztrációs kulcs kérése e-mailen:

Küldjön egy e-mailt a <u>support@delton.hu</u> e-mail címre, melyben feltünteti az aktivációs űrlapon kapott sorozatszámot! A levél tárgy sorába írja, hogy **Soyal regisztrációs kulcs kérése**!

Ha a sorozatszám helyes, egy válaszlevélben megküldjük a sorozatszámhoz tartozó regisztrációs kulcsot, illetve bármely az Internetes regisztrációnál is melített hiba esetén hibajelentést küldünk.

#### Regisztrációs kulcs kérése telefonon:

Készítse elő az aktivációs űrlapon kapott sorozatszámot, majd hívja ügyfélszolgálatunkat a **(36 1) 218-5542**-es telefonszámon! Ha a sorozatszám helyes, kollégánk közli a sorozatszámhoz tartozó regisztrációs kulcsot. *Megjegyzés:* Ha teheti, legyen a célszámítógépnél, hogy hibásan kitöltött licensz esetén azonnal új licenszt készíthessen, illetőleg azonnal leellenőrizhesse a kapott regisztrációs kulcs helyességét!

#### 3. Szoftver aktiválása

Adja meg a kapott regisztrációs kulcsot, majd nyomja meg az Aktiválás gombot!

**Tipp:** Ha Interneten keresztül kért regisztrációs kulcsot, jelölje ki az egérrel a bal egérgomb nyomvatartásával, majd a jobb egérgombra előugrő menüből válassza a **Másolás** menüpontot, vagy nyomja meg a **[Ctrl]+[C]** billentyűkombinációt a regisztrációs kulcs vágólapra helyezéséhez! Ezután váltson vissza az aktivációra, vagy ha éppen nem fut, indítsa el, és a vágólapon elhelyezett regisztrációs kulcs automatikusan beíródik a megfelelő mezőkbe!

**Megjegyzés:** A 701 Szerver és 701 Kliens szoftver ugyanazzal a licensszel használható, így a két szoftver aktiválásához csak egyszer kell regisztrációs kulcsot kérnie. Az egyik szoftver aktiválásakor megadott cégadatok automatikusan ki lesznek töltődve a másik szoftver aktiválásakor, így csupán a regisztrációs kulcsot kell újra megadnia, mely kulcs, ha azt előzőleg elhelyezte a vágólapon, és a két szoftvert egyszerre aktiválja, automatikusan beillesztődik.

### DEMO VÁLTOZAT

Ha a szoftvert még nem vásárolta meg, csupán letöltötte az Internetről, vagy megvásárolta, de aktiválás előtt egy másik számítógépen ki szeretné próbálni, az aktivációs űrlapon nyomja meg az **Aktiválás később (Demo)** gombot! A szoftverek demo változataiban a hálózati vezérlőkkel, olvasókkal való kommunikáción kívül minden funkció engedélyezett, így segítségükkel megismerheti a szoftverek kezelését. A letiltott funkciók nem aktívak. A 701 Kliens szoftver tartalmaz demo adatbázisokat is (felhasználók, ajtócsoport-, időzóna-, munkaidőbeállítások, eseménynaplók, stb.), így a riportok és egyéb kiértékelések készítését is kipróbálhatja.

A nem aktivált demo változatú szoftvereket akárhány számítógépre feltelepítheti.

**Megjegyzés:** A 701 Kliens demo adatbázisai a szoftver egy külön alkönyvtárába kerülnek, a demo változat futtatásakor pedig csupán az adatbázishivatkozások módosulnak, melyek aktiválás után visszaállnak az eredeti beállításokra, így a szoftver egy régebbi változatának frissítésekor a demo adatbázisok nem írják felül a régi adatokat. A szoftver aktiválása után a régi adatok újra láthatóvá válnak a szoftverben, ezért a demo változatot bátran futtathatja aktiválás előtt akkor is, ha egy régebbi változatot frissített. Mivel a demo adatbázisok teljesen függetlenek az éles adatbá zisoktól, bátran módosíthatja azokat a demo változat használatakor.

**FONTOS:** Mindent egybevetve az adatvesztés lehetőségének elkerülése végett, egy régebbi változat frissítésekor javasolt egy biztonsági mentés készítése.

## ÁLTALÁNOS TUDNIVALÓK

#### A már futó program kezelőfelületének előhívása ikonállapotból

A szoftver kezelőfelületét kétféle módon hívhatja elő:

- 1. Duplán kattint a 🗐 tálcaikonon a bal egérgombbal.
- 2. Jobb egérgombbal kattint a 🗐 tálcaikonon, majd az előugró menüben az Indítás menüpontot választja.

|     |      | Névjegy |
|-----|------|---------|
|     |      | Indítás |
|     |      | Kilépés |
| · 💙 | 11 0 | 14:41   |

Megjegyzés: A Kilépés menüpont csak akkor aktív, ha a kezelőfelület tálcaikon állapotban van.

A szoftver a következő képernyővel jelentkezik be:

| ♥ 701Client - [Default.pic]        | _ = <b>_</b> = × |
|------------------------------------|------------------|
|                                    | 4 5 4            |
| Default;pic                        | 4≬x              |
| A Súgóhoz nyomja meg az F1 gombot. | NUM 16:14:42     |

A belépéshez egy érvényes Belépési név és Jelszó szükséges, mely alapértelmezés szerint:

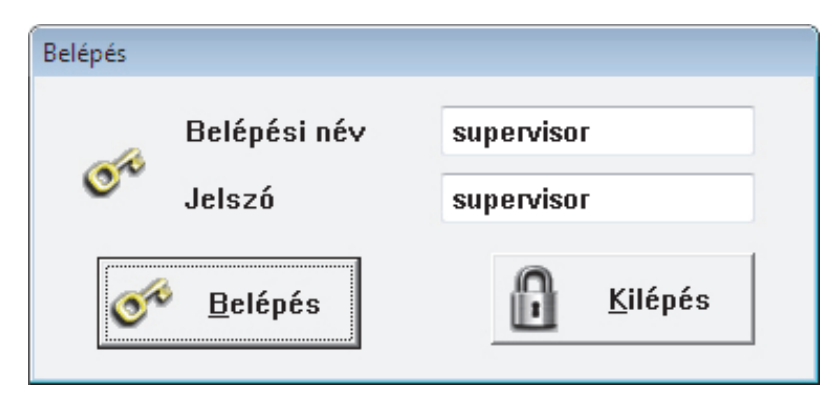

*Megjegyzés:* Javasoljuk, hogy a beállítások végeztével változtassa meg az alapértelmezett jelszót a **Hozzáférés** menü **Jelszó** menüpontjánál, ahol összesen 100 felhasználót regisztrálhat. **Menürendszer felépítése** 

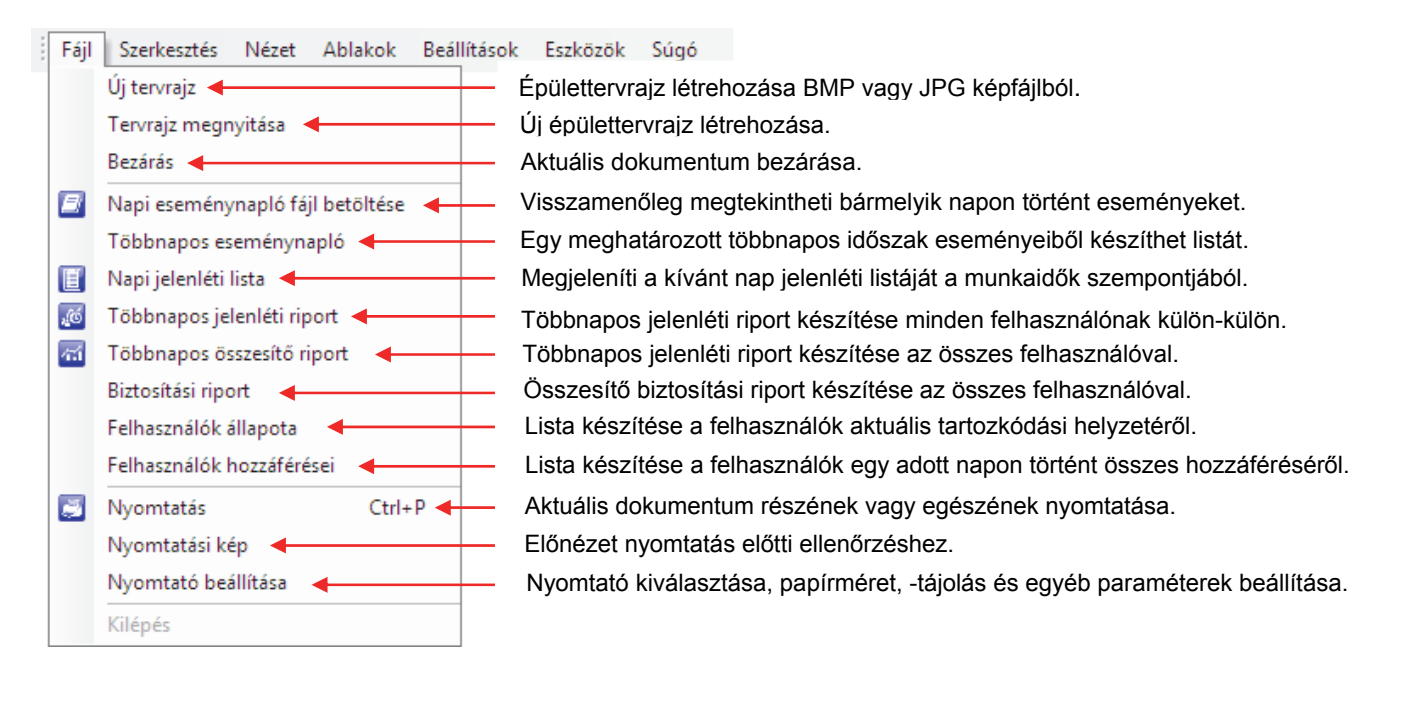

| Fájl | Szerkesztés | Nézet Ablakok Beállítások Eszközök Súgó                                                    |
|------|-------------|--------------------------------------------------------------------------------------------|
|      |             | Standard                                                                                   |
|      |             | <ul> <li>Állapotsor</li> <li>Megjeleníti vagy elrejti az állapotsort.</li> </ul>           |
|      |             | Betűtípus 🔶 A dokumentumokban használt betűtípus kiválasztása.                             |
|      |             | Beállítások                                                                                |
|      |             | Vendég állapot - Bent tartózkodó vendégek listájának megjelenítése érkezésük időpontjával. |
|      |             |                                                                                            |
|      |             |                                                                                            |

| Fájl Szerkesztés Nézet | Ablakok Beállítások Eszközök | Súgó                                                                  |
|------------------------|------------------------------|-----------------------------------------------------------------------|
|                        | Új ablak ┥                   | <ul> <li>Aktuális dokumentum megnyitása egy új ablakban.</li> </ul>   |
|                        | Lépcsőzetes elrendezés ┥     | <ul> <li>A képernyőn lévő ablakok lépcsőzetes elrendezése.</li> </ul> |
|                        | Mozaik elrendezés 🔺          | <ul> <li>A képernyőn lévő ablakok mozaikszerű elrendezése.</li> </ul> |
|                        | Elrendezés 🗲                 | <ul> <li>Ikonok elrendezése az ablak alján.</li> </ul>                |

| Beá          | llítások Eszközök Súgó                             |
|--------------|----------------------------------------------------|
|              | Adatbázis fájlok meghatározása ┥                   |
|              | Adatbázis biztonsági másolat ┥                     |
|              | Hozzáférési szint ┥                                |
| 1            | Felhasználók szerkesztése                          |
| 5            | Időzónák szerkesztése                              |
| <b>(21</b> ) | Munkaszüneti napok szerkesztése                    |
|              | Ajtócsoportok szerkesztése                         |
|              | Munkaidők szerkesztése                             |
| 5            | Ajtónevek szerkesztése                             |
|              | Adatok letöltése a vezérlő(k)re                    |
|              | Anti-Pass térkép 🚽                                 |
|              | Rendszerbeállítások                                |
|              | Riportok nyomtatási paramétereinek beállításai 🛛 🗲 |
|              | Olvasók állapotának lekérdezése, módosítása 🛛 🚽    |
|              | Hozzáférési lista beállításai ┥                    |
|              | Vezérlő és DI/DO név megadása, DI/DO vezérlés      |
|              | Fizetés szerkesztése                               |
| ٥            | Aktuális felhasználó fényképe 🔺                    |

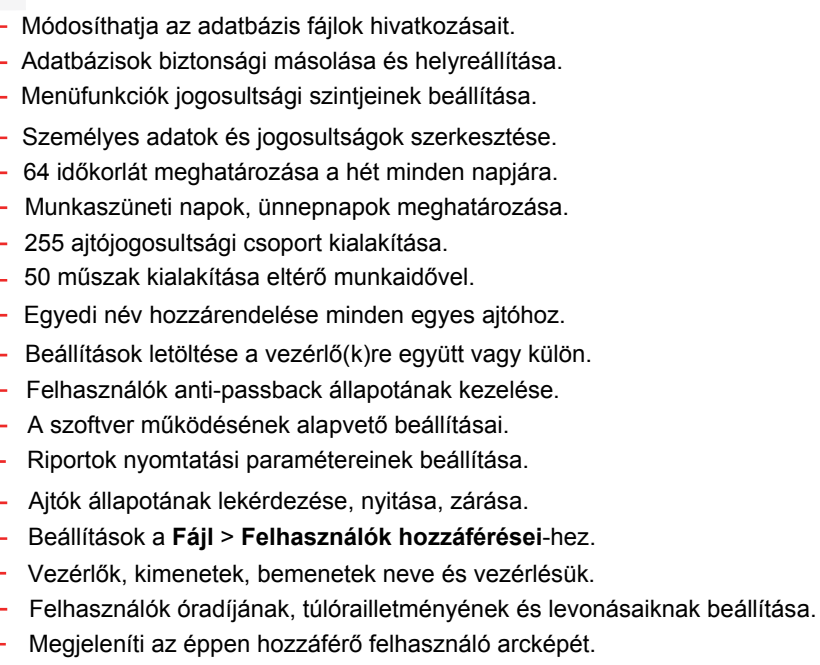

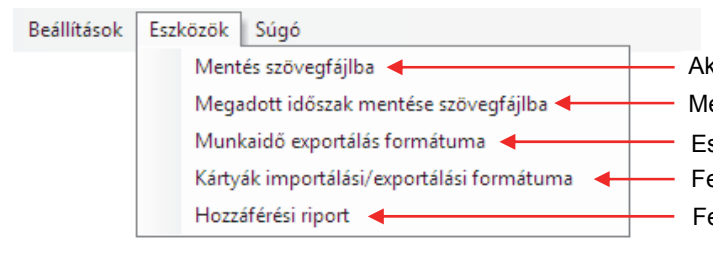

Aktuális dokumentum mentése szövegfájlba. Megadott időszak eseményeinek mentése .TXT fájlba. Események exportálása külső feldolgozáshoz. Felhasználói adatbázis import/export formátum. Felhasználók hozzáféréseinek keresése adott napon.

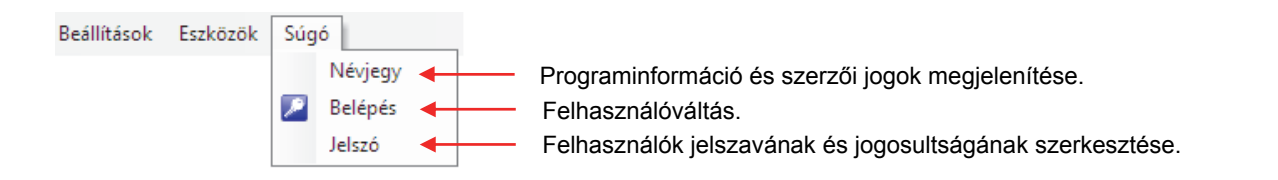

#### Eszköztár elemei

Aktuális dokumentum részének vagy egészének nyomtatása. Felhasználóváltás. Napi eseménynaplófájl betöltése bármelyik napon történt események megtekintéséhez. Megjeleníti a kívánt nap jelenléti listáját a munkaidők szempontjából. Aktuális jelenléti lista frissítése, az esetleges új hozzáférések figyelembevételéhez. Többnapos jelenléti riport készítése minden felhasználónak külön-külön. Többnapos jelenléti riport készítése az összes felhasználóval. Felhasználók adatainaik és jogosultságainak szerkesztése. 255 ajtójogosultsági csoport (ajtócsoport) kialakítása. Egyedi név hozzárendelése minden egyes ajtóhoz. è 🔬 📶 ťĴ. 1.0 69 64 időkorlát (időzóna) meghatározása a hét minden napjára. 50 műszak kialakítása eltérő munkaidővel. Munkaszüneti napok, ünnepnapok meghatározása. Megjeleníti az éppen hozzáférő felhasználó arcképét. Adatok, beállítások letöltése a vézérlő(k)re együtt vagy külön-külön. Ajtók állapotának lekérdezése, nyitása, zárása, élesítés, hatástalanítás. Előző felhasználói riport vagy eseménynapló megjelenítése. Megjelenítési beállítások: naplók és riportok szűrése, többnapos időszak megadása, keresési feltételek.

Következő felhasználói riport vagy eseménynapló megjelenítése.

## ELSŐ LÉPÉSEK

#### Csatlakoztatott vezérlő(k) kiválasztása és belső óráik szinkronizálása

A 701 Kliens szoftver nem csak a 701 Szerver által a készülékekről letöltött eseményfájlokkal dolgozik, hanem közvetlenül is kommunikál a vezérlőkkel/olvasókkal. A felhasználók proximity kártyáinak kódjait, PIN-kódjaikat, hozzáférési módjukat (csak kártya, kártya vagy PIN-kód, kártya és PIN-kód), az ajtócsoportokat, időzónákat és még számos beállítást a 701 Kliens szoftver tölti le a vezérlőkre/olvasókra.

Mielőtt bármilyen adatfelvitelt elkezdene, első lépésként ki kell jelölnie, mely vezérlőkre/olvasókra kívánja, hogy a 701 Kliens szoftverben szerkeszthető adatok letölthetőek legyenek.

A vezérlők/olvasók belső óráinak szinkronizálása szintén nagyon fontos művelet, hiszen minden vezérlőkből/olvasókból letöltött esemény időpontját az adott vezérlő/olvasó rögzíti, ezért a belső órák pontatlansága hibás eredményekhez vezet mind az eseménynaplókban, mind a riportokban, a munkaidő nyilvántartásban és egyéb kiértékelésekben.

Válassza ki a **Beállítások** menü **Adatok letöltése a vezérlő(k)re** menüpontját, vagy kattintson az eszköztár alábbi ikonjára:

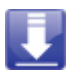

Az alábbi előugró ablak jelenik meg:

| Adatok letöltése a vezérlő(k)re                                  |   |  |  |  |  |  |  |  |
|------------------------------------------------------------------|---|--|--|--|--|--|--|--|
| Vezérlő(k) órájának szinkronizálása a számítógép órájához        |   |  |  |  |  |  |  |  |
| Felhasználói adatbázis letöltése a vezérlő(k)re                  |   |  |  |  |  |  |  |  |
| Sövid nevek és időkorlát kezdetének letöltése a vezérlő(k)re     |   |  |  |  |  |  |  |  |
| ldőzónák letöltése a vezérlő(k)re                                | ĺ |  |  |  |  |  |  |  |
| Ajtócsoportok letöltése a vezérlő(k)re                           | ĺ |  |  |  |  |  |  |  |
| Munkaszüneti napok letöltése a vezérlő(k)re                      | ĺ |  |  |  |  |  |  |  |
| Minden adat letöltése a vezérlő(k)re                             | ĺ |  |  |  |  |  |  |  |
| Kilépés                                                          | 3 |  |  |  |  |  |  |  |
| Aktuális letöltés                                                | 5 |  |  |  |  |  |  |  |
|                                                                  |   |  |  |  |  |  |  |  |
| 0%                                                               |   |  |  |  |  |  |  |  |
|                                                                  |   |  |  |  |  |  |  |  |
|                                                                  |   |  |  |  |  |  |  |  |
| 017 🗹 018 💭 019 💭 020 💭 021 💭 022 💭 023 💭 024                    |   |  |  |  |  |  |  |  |
| 025 026 027 028 029 030 031 032                                  | 1 |  |  |  |  |  |  |  |
| 001 ~ 032 033 ~ 064 065 ~ 096 097 ~ 128                          |   |  |  |  |  |  |  |  |
| 129~160         161~192         193~224         225~254          |   |  |  |  |  |  |  |  |
| <ul> <li>Felhasználói adatbázis ellenőrzött letöltése</li> </ul> |   |  |  |  |  |  |  |  |
| Összes kapcsolódott Összes kijelölés megszüntetése               |   |  |  |  |  |  |  |  |

Pipálja ki azoknak a vezérlőknek/olvasóknak a hálózati azonosítóját, melyekre kívánja, hogy a 701 Kliens szoftverben szerkeszthető adatok letölthetőek legyenek! A 032 feletti hálózati azonosítók szerkesztéséhez használja a Tartomány felirat alatti gombokat!

A gomb megnyomásával szinkronizálja az összes kijelölt vezérlő/olvasó belső óráját a számítógép órájához!

Nyomja meg a kilépés gombot a beállítások elmentéséhez!

Megjegyzés: Ha nem jelöl ki egy hálózati azonosítót sem, vagy olyan hálózati azonosítót is kijelöl melyen, nincs vezérlő/olvasó, a szoftverben minden olyan helyen, ahol letöltést kezdeményezhet, hibaüzenetet fog kapni. A fenti ablak egyéb funkciói a későbbiekben kerülnek ismertetésre, az első lépéseknél nincs jelentőségük.

#### Rendszerbeállítások

A szoftver néhány alapvető beállítását módosíthatja. Pontos ismertetésük az alábbiakban.

Válassza ki a Beállítások menü Rendszerbeállítások menüpontját, vagy kattintson az eszköztár alábbi ikonjára:

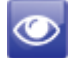

Az előugró ablak felépítése:

| (       | Rendszer paraméterek beállításai                                                                                                    | 0                                  |                                      |                                  |                       | ×  | Ha kipipálja, a kártyakódok mind az                                                                                                    |
|---------|----------------------------------------------------------------------------------------------------|------------------------------------|--------------------------------------|----------------------------------|-----------------------|----|----------------------------------------------------------------------------------------------------|
| 14      | ABA kártyakód formátum (32bit)<br>Hibaesemény nyugtázást kér 3<br>Riasztási esemény nyugtázás<br>Részletes hálózati azonosító 2                                 | 9<br>Típus<br>Későn                | Távollét                             | Levonás                          | Riport                |    | eseménynaplókban, mind a <b>Felhasználók</b><br>szerkesztésénél ABA formátumban fognak<br>megjelenni. A Wiegand formátumnál a 32bites                                |
| 5       | <ul> <li>Képernyővédő funkció</li> <li>Várakozási idő (mp) 30</li> <li>✓ Előugró kliens minden üzenetnél</li> <li>Nagy ajtácsoport mód engedély.</li> </ul>     | Early<br>Korán<br>Munkaidi<br>CASU |                                      |                                  | V<br>V<br>V           | 10 | (területkód:kártyakód), míg ABA formátumnál a<br>Wiegand formátum területkódja és kártyakódja<br>egyetlen 32bites számként jelenik meg.                              |
| æ       | Munkaidő nyilvántartás<br>© Heti táblázatban<br>© Havi táblázatban                                                                                              |                                    | ő oldal                              | Követ                            | tkező oldal           |    | Ha kipipálja, az eseménynapló Vezérló / Ajtó<br>oszlopában az ajtónév előtt a vezérlő és alolvasó                                                                    |
| 13      | <ul> <li>Jelenlét megjelenítése a riportban</li> <li>Ø Bér megjelenítése a riportban</li> <li>Ø Biztosítási lista a havi riportban</li> </ul>                   | Munkaidő a<br>Munkaid Uzenetek     | alapja<br>1ő © É<br>< csatolása      | É <b>rkezés∏á</b><br>a MDB fájll | ivozás<br>hoz         | Ø  | <ul> <li>hálózati azonosítója is megjelenik.</li> <li>Ha kipipálja, a szoftver külön értesítést jelenít meg a képernyőn, minden bibassemény következtében</li> </ul> |
| 8<br>14 | Túlóra göngyölítése (perc) 30<br>Automatikus túlóra beállítás: A (perc)<br>Automatikus túlóra beállítás: B (perc)                                               | MdbEven<br>0 Idå<br>0 Idå          | ts.mdb<br>Šlevonás (j<br>Šlevonás (j | perc) ()<br>perc) ()             |                       |    | (például: érvénytelen kártya, ajtócsoport hiba, időzóna<br>hiba, anti-passback megsértés, stb).                                                                      |
| 1       | Arány (%)         Ön.Befiz.(%           Eü. bizt.         4.91         30           Labor bizt.         9.5         20           Levonás         0.36         0 | Cég<br>6<br>7                      | Family<br>0<br>0                     | LIM - Tize<br>3 ◎ 0.<br>○ 0.     | des pont<br>.0<br>.00 | ]  | Ha kipipálja, a szoftver külön értesítést jelenít meg a<br>képernyőn, riasztási esemény következtében.                                                               |
|         | 16 Időlevonás (perc)                                                                                                    |                                    |                                      | OK                               |                       |    |                                                                                                    |

- Ha kipipálja, a szoftver kezelőfelülete automatikusan tálcaikonállapotba helyezi magát, ha a megadott időn belül a szoftvert kezelő felhasználó semmilyen műveletet nem végez.
- 6 Ha kipipálja, a szoftver automatikusan előugrik tálcaikonállapotból, ha új bejegyzés kerül az eseménynaplóba.
- Ha a Munkaidő-t választja, a munkaórák a felhasználókhoz rendelt munkaidők keretein belül kerülnek kiszámításra, míg az Érkezés / távozás kiválasztása esetén a szoftver figyelmen kívül hagyja a munkaidő beállításokat, és a munkaórák az érkezés és távozás között eltelt idő alapján kerülnek kiszámításra abban az esetben is, ha azok egyébként kívülesnének a meghatározott munkaidő határain.
- A munkaidőnyilvántartás a megadott időközönként göngyölíti a túlórát (például: a 30 perces alapbeállítás esetén 20 perc munkaidő túllépés 0 percnek, 45 perc 30 percnek, 70 perc 60 perc túlórának számít és így tovább). Megjegyés: A göngyölítési időköz 1 és 30 perc között állítható.
- 9 Létrehozhat egyedi megnevezéseket, melyekkel egy felhasználó távolléte esetén meghatározható a távollét oka.
- 🔟 Meghatározhatja, mely távolléti okokat kívánja egy-egy külön oszlopban szerepeltetni a többnapos riportokban.
- A nyilak segítségével lapozhat a további távollétfajtákra.
- 12 Kiválaszthatja, hogy a munkaidő nyilvántartása heti vagy havifelbontásban történjen meg.
- Jelenlét, bér és biztosítási adatok megjelenítésének engedélyezése a riportban.
- 4 Automatikus túlóra és időlevonás beállítása.
- 15 Magán és cég biztosítási levonások beállítása.
- 16 Időlevonások szerkesztése.

## ADATOK FELVITELE

#### Felhasználók szerkesztése

A felhasználók jogosultságainak beállításán kívül a felhasználók minden lényeges adatát rögzítheti, valamint minden felhasználóhoz hozzárendelhet egy arcképet, melynek segítségével egy a portaszolgálaton elhelyezett 701 Kliens szoftver segítségével a portaszolgálat ellenőrizheti, hogy valóban a kártya jogos felhasználója próbál-e bejutni a védett területre. Itt szerkesztheti a liftvezérlési jogosultságokat is, a felhasználó számára hozzáférhető emeletek meghatározásával.

Válassza ki a Beállítások menü Felhasználók szerkesztése menüpontját, vagy kattintson az eszköztár alábbi ikonjára:

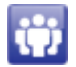

1

Az alábbi előugró ablak jelenik meg:

| Felhaszni                                                                        | álói szám                                                                                                    | 5<br>■ Kártyal                                                                                                    | kód megadása kártya<br>s felhasználó rögzíté:                                                                                                    | felmutatással 3<br>se szerkesztéshez                                                        | 26                                                                                                    | <u>A</u>                                                                                                    |                         |
|----------------------------------------------------------------------------------|----------------------------------------------------------------------------------------------------|----------------------------------------------------------------------------------------------------|----------------------------------------------------------------------------------------------------|---------------------------------------------------------------------------------------------|----------------------------------------------------------------------------------------------------|----------------------------------------------------------------------------------------------------|-------------------------|
| Kártya az                                                                        | conosító 4                                                                                                    | 169 56789                                                                                                    | Kártya vagy PIN 8                                                                                                    | <b>_</b>                                                                                    | 🛱 Keresés                                                                                                    |                                                                                                    |                         |
| ldőzóna                                                                          | 001 <del>-</del> Hoz                                                                                                    | záférési szint 9 00                                                                                                    | <ul> <li>Ajtócsoport 11</li> </ul>                                                                                                    | 002 🔻                                                                                       |                                                                                                    | 1 200                                                                                                    | ( )                     |
| Név                                                                              | Kovács Péter                                                                                                    | PIN kód 6                                                                                                    | **** 7 Felha                                                                                                    | sználó módosíthatj                                                                          | a a kódot                                                                                                    | \$ 2.                                                                                                    | 3 1                     |
| Böyid név                                                                        | K Péter                                                                                                    | Azonosító 542                                                                                                    | 13 Járőr                                                                                                    | (őrjáratot teljesít, a                                                                      | jtót nem vezérel)                                                                                                    | 1                                                                                                    | -                       |
|                                                                                  | init otor                                                                                                    | 342                                                                                                    | 14 Anti-pa                                                                                                    | ass-back ellenőrzé                                                                          | se                                                                                                    | - Section of the section of the sect |                         |
| 🔳 Időkori                                                                        | át 2000.01.0                                                                                                    | )1. 👻 12 2099.01.01.                                                                                                    | Vezér                                                                                                    | lés csak kártvával                                                                          |                                                                                                    |                                                                                                    |                         |
| Oosták -                                                                         | Karaskadalam                                                                                                    | Environt                                                                                                    | - Musical and a                                                                                                    | 1ő Dutu 00                                                                                  |                                                                                                    |                                                                                                    |                         |
| USZIAIY                                                                          | Refeskeueren                                                                                                    | + Export                                                                                                    |                                                                                                    |                                                                                             |                                                                                                    |                                                                                                    |                         |
| Rendszár                                                                         | m HGB831 Szül                                                                                                    | ↓ Export     ↓     ↓     ↓     ↓     ↓     ↓     ↓     ↓     ↓     ↓     ↓     ↓     ↓     ↓     ↓     ↓     ↓     ↓     ↓     ↓     ↓     ↓     ↓     ↓     ↓     ↓     ↓     ↓     ↓     ↓     ↓     ↓     ↓     ↓     ↓     ↓     ↓     ↓     ↓     ↓     ↓     ↓     ↓     ↓     ↓     ↓     ↓     ↓     ↓     ↓     ↓     ↓     ↓     ↓     ↓     ↓     ↓     ↓     ↓     ↓     ↓     ↓     ↓     ↓     ↓     ↓     ↓     ↓     ↓     ↓     ↓     ↓     ↓     ↓     ↓     ↓     ↓     ↓     ↓     ↓     ↓     ↓     ↓     ↓     ↓     ↓     ↓     ↓     ↓     ↓     ↓     ↓     ↓     ↓     ↓     ↓     ↓     ↓     ↓     ↓     ↓     ↓     ↓     ↓     ↓     ↓     ↓     ↓     ↓     ↓     ↓     ↓     ↓     ↓     ↓     ↓     ↓     ↓     ↓     ↓     ↓     ↓     ↓     ↓     ↓     ↓     ↓     ↓     ↓     ↓     ↓     ↓     ↓     ↓     ↓     ↓     ↓     ↓     ↓     ↓     ↓     ↓     ↓     ↓     ↓     ↓     ↓     ↓     ↓     ↓     ↓     ↓     ↓     ↓     ↓     ↓     ↓     ↓     ↓     ↓     ↓     ↓     ↓     ↓     ↓     ↓     ↓     ↓     ↓     ↓     ↓     ↓     ↓     ↓     ↓     ↓     ↓     ↓     ↓     ↓     ↓     ↓     ↓     ↓     ↓     ↓     ↓     ↓     ↓     ↓     ↓     ↓     ↓     ↓     ↓     ↓     ↓     ↓     ↓     ↓     ↓     ↓     ↓     ↓     ↓     ↓     ↓     ↓     ↓     ↓     ↓     ↓     ↓     ↓     ↓     ↓     ↓     ↓     ↓     ↓     ↓     ↓     ↓     ↓     ↓     ↓     ↓     ↓     ↓     ↓     ↓     ↓     ↓     ↓     ↓     ↓     ↓     ↓     ↓     ↓     ↓     ↓     ↓     ↓     ↓     ↓     ↓     ↓     ↓     ↓     ↓     ↓     ↓     ↓     ↓     ↓     ↓     ↓     ↓     ↓     ↓     ↓     ↓     ↓     ↓     ↓     ↓     ↓     ↓     ↓     ↓     ↓     ↓     ↓     ↓     ↓     ↓     ↓     ↓     ↓     ↓     ↓     ↓     ↓     ↓     ↓     ↓     ↓     ↓     ↓     ↓     ↓     ↓     ↓     ↓     ↓     ↓     ↓     ↓     ↓     ↓     ↓     ↓     ↓     ↓     ↓     ↓     ↓     ↓     ↓     ↓     ↓     ↓     ↓     ↓     ↓     ↓     ↓     ↓     ↓     ↓     ↓     ↓     ↓     ↓     ↓     ↓     ↓     ↓     ↓     ↓     ↓     ↓     ↓     ↓     ↓     ↓     ↓ | To Csak                                                                                                    | ujjlenyomat                                                                                 |                                                                                                    |                                                                                                    | 00005                   |
| Rendszár<br>Bankszár                                                             | m HGB831 Szül<br>nlaszám 117425                                                                                                    | <ul> <li>Export</li> <li>letésnap</li> <li>2000.01.01.</li> <li>i84-29906521-00000000</li> </ul>                                                                                                    | <ul> <li>Munkald</li> <li>15 Csak</li> <li>Neme Férfi</li> </ul>                                                                                 | ujjlenyomat<br>• E-mail: pete                                                               | r.kovacs@gmail.con                                                                                                    | n                                                                                                    | 00005                   |
| Rendszár<br>Bankszán<br>Telefonsz                                                | m HGB831 Szül<br>mlaszám 117425<br>zám 065025496                                                                                                    | <ul> <li>Export</li> <li>letésnap</li> <li>2000.01.01.</li> <li>i84-29906521-00000000</li> <li>i32</li> </ul>                                                                                                    | <ul> <li>▼ 19 Munkald</li> <li>▼ 15 □ Csak t</li> <li>Neme Férfi</li> </ul>                                                                      | ujjlenyomat<br>• E-mail: pete                                                               | r.kovacs@gmail.com                                                                                                    | n                                                                                                    | 00005                   |
| Rendszár<br>Bankszán<br>Telefonsz                                                | m HGB831 Szül<br>nlaszám 117425<br>zám 065025496                                                                                                    | Export     Export     Export     2000.01.01.     32     32                                                                                                    | <ul> <li>✓ 19 Munkalu</li> <li>✓ 15 □ Csak u</li> <li>Neme Férfi</li> </ul>                                                                      | ujjlenyomat<br>• E-mail: pete                                                               | r.kovacs@gmail.com                                                                                                    | n .                                                                                                    | 00005                   |
| Rendszár<br>Bankszár<br>Telefonsz<br>Cím                                         | m HGB831 Szül<br>nlaszám 117425<br>zám 065025496<br>1096 Budapest, Ha                                                                                        | • Export<br>letésnap 2000.01.01.<br>584-29906521-00000000<br>532<br>ajnal utca 2.                                                                                                    | <ul> <li>▼ 19 Munkald</li> <li>▼ 15 □ Csak (</li> <li>Neme Férfi</li> </ul>                                                                      | ujjlenyomat<br>• E-mail: pete                                                               | r.kovacs@gmail.con                                                                                                    | n                                                                                                    | 00005                   |
| Rendszár<br>Bankszár<br>Telefonsz<br>Cím<br>Szám                                 | m HGB831 Szül<br>nlaszám 117425<br>zám 065025496<br>1096 Budapest, Ha<br>Név                                                                                 | <ul> <li>Export</li> <li>Letésnap 2000.01.01.</li> <li>384-29906521-00000000</li> <li>332</li> <li>ajnal utca 2.</li> <li>Hozzáférési mód</li> </ul>                                                                                                    | Veme Férfi                                                                                                    | ujjlenyomat<br>• E-mail: pete<br>Azonosító                                                  | r.kovacs@gmail.com                                                                                                    | n<br>24                                                                                                    | 00005<br>00005<br>23 25 |
| Rendszár<br>Bankszár<br>Telefonsz<br>Cím<br>Szám<br>0001                         | m HGB831 Szül<br>nlaszám 117425<br>zám 065025496<br>1096 Budapest, Há<br>Név<br>Kovács Péter                                                                 | <ul> <li>Export</li> <li>Letésnap 2000.01.01.</li> <li>2000.000000</li> <li>200000000</li> <li>2000000000</li> <li>2000000000</li> <li>20000000000</li> <li>20000000000</li> <li>2000000000</li> <li>20000000000</li> <li>20000000000</li> <li>200000000000000000000000</li> <li>2000000000000000000000000000000000000</li></ul>                                                                                                    | <ul> <li>Munkald</li> <li>Munkald</li> <li>Csak (</li> <li>Neme Férfi</li> <li>Osztály</li> <li>Kereskedelem</li> </ul>                          | ujjlenyomat<br>• E-mail: pete<br>Azonosító<br>542                                           | 20<br>17. kova cs@gmail.com<br>21<br>22<br>Sorszám<br>00168:56789                                                                                                    | n<br>24                                                                                                    | 00005<br>00005<br>23 25 |
| Rendszár<br>Bankszár<br>Telefonsz<br>Cím<br>Szám<br>0001<br>4999                 | m HGB831 Szül<br>nlaszám 117425<br>zám 065025496<br>1096 Budapest, Há<br>Név<br>Kovács Péter<br>Kovács Péter                                                 | <ul> <li>Export</li> <li>2000.01.01.</li> <li>200000000</li> <li>20000000</li> <li>200000000</li> <li>200000000</li> <li>200000000</li> <li>200000000</li> <li>200000000</li> <li>200000000</li> <li>200000000</li> <li>200000000</li> <li>200000000</li> <li>200000000</li> <li>200000000</li> <li>200000000</li> <li>200000000</li> <li>200000000</li> <li>2000000000</li> <li>200000000</li> <li>2000000000</li> <li>200000000</li> <li>2000000000</li> <li>2000000000</li> <li>2000000000</li> <li>2000000000</li> <li>2000000000</li> <li>2000000000</li> <li>2000000000</li> <li>200000000000</li> <li>200000000000</li> <li>2000000000000000000000000000000000000</li></ul>                                                                                                    | <ul> <li>Munkald</li> <li>19 Munkald</li> <li>Csak (</li> <li>Neme Férfi</li> <li>Osztály</li> <li>Kereskedelem</li> <li>Kereskedelem</li> </ul> | ujjlenyomat<br>E-mail: pete<br>Azonosító<br>542<br>542                                      | r.kova cs@gmail.con<br>(16)<br>(17)<br>(17 | n<br>24                                                                                                    | 00005<br>00005<br>23 25 |
| Rendszái<br>Bankszár<br>Telefonsz<br>Cím<br>Szám<br>0001<br>4999<br>0008         | m HGB831 Szül<br>nlaszám 117425<br>zám 065025496<br>1096 Budapest, Ha<br>Név<br>Kovács Péter<br>Kovács Péter<br>Kovács Péter                                 | <ul> <li>Export</li> <li>2000.01.01.</li> <li>2000.000000</li> <li>20000000</li> <li>200000000</li> <li>20000000</li> <li>20000000</li> <li>20000000</li> <li>20000000</li> <li>20000000</li> <li>20000000</li> <li>200000000</li> <li>200000000</li> <li>200000000</li> <li>200000000</li> <li>200000000</li> <li>200000000</li> <li>200000000</li> <li>200000000</li> <li>200000000</li> <li>200000000</li> <li>200000000</li> <li>200000000</li> <li>200000000</li> <li>2000000000</li> <li>2000000000</li> <li>2000000000</li> <li>2000000000</li> <li>2000000000</li> <li>2000000000</li> <li>2000000000</li> <li>20000000000</li> <li>20000000000</li> <li>20000000000</li> <li>200000000000</li> <li>20000000000000000</li> <li>2000000000000000000000000000000000000</li></ul>                                                                                                    | Verreskedelem<br>Kereskedelem<br>Kereskedelem                                                                                                    | ujjlenyomat<br>• E-mail: pete<br>Azonosító<br>542<br>542<br>542<br>542                      | r.kova cs@gmail.com<br>21 22<br>Sorszám<br>00168:56789<br>00168:56789<br>00168:56789                                                                                                    | n<br>24                                                                                                    | 00005<br>00005<br>23 25 |
| Rendszár<br>Bankszár<br>Telefonsz<br>Cím<br>Szám<br>0001<br>4999<br>0008<br>2642 | m HGB831 Szül<br>nlaszám 117425<br>zám 065025496<br>1096 Budapest, Ha<br>Név<br>Kovács Péter<br>Kovács Péter<br>Kovács Péter<br>Kovács Péter<br>Kovács Péter | <ul> <li>Export</li> <li>2000.01.01.</li> <li>2000.01.01.</li> <li>200000000</li> <li>20000000</li> <li>20000000</li> <li>200000000</li> <li>2000000000</li> <li>2000000000</li> <li>2000000000</li> <li>2000000000</li> <li>2000000000000</li> <li>200000000000</li> <li>20000000000000000</li> <li>2000000000000000000000000000000000000</li></ul>                                                                                                    | Osztály     Kereskedelem     Kereskedelem     Kereskedelem     Kereskedelem     Kereskedelem                                                     | ujjlenyomat<br>• E-mail: pete<br>Azonosító<br>542<br>542<br>542<br>542<br>542<br>542<br>542 | r.kova cs@gmail.com<br>21 22<br>Sorszám<br>00168:56789<br>00168:56789<br>00168:56789<br>00168:56789                                                                                                    | n<br>24                                                                                                    | 00005                   |

Ez a szám jelöli, hogy az adott felhasználó hanyadik felhasználó a rendszerben. A felhasználói szám léptetésével tud további felhasználókat felvinni.

*Megjegyzés:* A felhasználói szám léptetése automatikusan elmenti az aktuális felhasználó adatait, de a **Kilépés** nem, ezért az utoljára szerkesztett felhasználó után mindig nyomja meg az **Adatbázis mentése** gombot!

2 Megmutatja, hány érvényes felhasználó van az adatbázisban (ha egy felhasználó Hozzáférési módja \*\*\*Érvénytelen, a felhasználó inaktív). Megjegyzés: Szerkesztés közben nem valós értéket mutat. A valódi érték kijelzéséhez mentse el az adatbázist,

Megjegyzés: Szerkesztés közben nem valós értéket mutat. A valódi érték kijelzéséhez mentse el az adatbázist, lépjen ki, majd lépjen vissza a felhasználók szerkesztésébe!

- Felhasználói adatok szerkesztése közben mindig pipálja ki, mert a Felhasználók szerkesztése ablak portaszolgálati megfigyelésre is szolgál, így minden hozzáféréskor "ráugrik" az aktuálisan hozzáférő felhasználóra.
- A felhasználó proximity kártyájának a kódja. Manuálisan is beírható, vagy megadható kártyafelmutatással is. Megjegyzés: Alapbeállítás szerint a kártyákon található két ötjegyű szám közül az első 5 szám a területkód, a második 5 szám a kártyakód, de ABA kártyaformátum használata esetén (Lásd: Rendszerbeállítások) a területkód nem használt, és a kártyán található tízjegyű szám lesz a kártyakód.
- Ha kipipálja, akkor egy csatlakoztatott olvasónál felmutatott, a rendszer számára még ismeretlen kártya kódja automatikusan beíródik a kártyakód beviteli mezőkbe, és a felhasználói szám egyel növekszik ("ugrás" a következő felhasználóra). Megjegyzés: A feltanítás pillanatában a kártyakód még ismeretlen a rendszer számára, ezért a feltanítással egyidőben egy Érvénytelen kártya esemény bekerül az eseménynaplóban.
- 6 Ha a felhasználó Hozzáférési módja Kártya vagy PIN vagy Kártya és PIN, adjon meg egy négyjegyű számot!
- Ha kipipálja, a felhasználók az olvasók billentyűzetéről bármikor módosíthatájk a PIN-kódjukat (érvényes hozzáférés, új PIN-kód, új PIN-kód megismétlése (\*), ellenkező esetben csak a szoftverből módosítható.
- 8 Válassza ki a felhasználó hozzáférési módját! Az \*\*\*Érvénytelen mód kiválasztása esetény a felhasználó inaktív.
- A felhasználó jogosultsági szintjét határozza meg. Ha a beállítátott Időzóna illetve Ajtócsoport láncolatába tartozó bármelyik időzóna illetve ajtócsoport szintje magasabb a felhasználó szintjénél, a felhasználó abban az időzónában illetve ajtócsoportban nem jogosult a hozzáférésre. Megjegyzés: Ha a felhasználó hozzáférési szintje az Időzóna és az Ajtócsoport szintjénél is magasabb, akkor a felhasználónak elegendő a kártyáját felmutatnia akkor is, ha a Hozzáférési módja Kártya és PIN beállítású.
- Állítsa be, hogy a felhasználó mely időzónában (vagy az időzónához hozzáláncolt egyéb időzónákban) jogosult hozzáférésre. Ha ALL-t állít be, a felhasználó hozzáférései nincsenek időben korlátozva. Megjegyzés: Az időzónákról bővebben az Időzónák szerkesztésénél olvashat.
- Állítsa be, hogy a felhasználó mely ajtócsoportban (vagy az ajtócsoporthoz hozzáláncolt egyéb ajtócsoportokban) meghatározott ajtók vezérlésére jogosult. Ha ALL-t állít be, a felhasználó az összes ajtót jogosult vezérelni. Megjegyzés: Az ajtócsoportokról bővebben az Ajtócsoportok szerkesztésénél olvashat.
- A felhasználó hozzáférési jogosultságát korlátozhatja a két dátum közötti időszakra. *Megjegyzés:* A funkciót nem minden vezérlő támogatja.
- Pipálja ki, ha a felhasználó járőrszolgálatot teljesít, ajtóvezérlésre nem jogosult, csupán egy adott helyen, egy adott időben való megjelenését szükséges regisztrálni. *Megjegyzés:* Járőr típusú felhasználóra nem vonatkoznak az Időzóna, Ajtócsoport, Időkorlát valamint az Antipassback ellenőrzés beállítások.
- Pipálja ki, ha a felhasználó hozzáféréseinél anti-passback ellenőrzést kíván végrehajtatni. Anti-passback megsértés esetén a felhasználó nem jogosult ajtóvezérlésre, valamint az eseménynaplóba **Anti-passback hiba** esemény kerül.

*Megjegyzés:* Az anti-passback funkció használatához az összes érintett olvasón egyenként engedélyeznie kell az anti-pass back funkciót, és meg kell határoznia az ajtó irányát (kijárat vagy bejárat). Az anti-passback funkcióról bővebben az olvasók leírásában olvashat.

- 15 Ha kipipálja, az esetlegesen a rendszerbe illesztett ujjlenyomatleolvasók (AR-821E) ennél a felhasználónál eltekintenek az ujjlenyomat ellenőrzéstől.
- A felhasználó arcképe portaszolgálati ellenőrzési célokra. Kattintson kettőt a képen az arckép cseréjéhez! Megejygzés: Az arcképek 200x230 pixel méretű JPG vagy BMP formátumban elmentett képek lehetnek, mely képek betallózáskor automatikusan bekerülnek a 701 Kliens szoftver saját könyvtárába a felhasználói számnak megfelelő névvel, így nem kell bajlódnia a képfájlok rendszerezésével.
- 17 A felhasználó neve és rövidített neve.
- Adja meg, hogy a felhasználó mely osztály tagja (Például: Kereskedelmi osztály, Szerviz, stb...)! Megjegyzés: A kiválasztott osztály megnevezését ebben a mezőben szerkesztheti. Összesen 500 különböző osztálynevet adhat meg.
- 19 Adja meg, hogy a felhasználó mely alosztály tagja (Például: Szoftver, Hardver, stb...)! Megjegyzés: A kiválasztott alosztály megnevezését ebben a mezőben szerkesztheti. Összesen 500 különböző alosztálynevet adhat meg.

- Adja meg, hogy a felhasználó mely szolgálatba tartozik (melyik munkaidőbeosztás vonatkozik rá)! Megjegyzés: A szolgálatok megnevezéseit a Munkaidők szerkesztésénél módosíthatja, ahol 50 különböző munkaidőbeosztást hozhat létre.
- 21 Teljes felhasználói adatbázis törlése, annak minden adatával.
- 22 Mind kilépés, mind letöltés előtt, mindig mentse az adatbázis változásait!
- Aktuális felhasználó adatainak letöltése a kijelölt vezérlőkre. Megjegyzés: A teljes felhasználói adatábázis letöltését az Adatok letöltése a vezérlő(k)re előugró ablakon végezheti el.
- 24 Ha rákattint, egy előugró menü jelenik meg, melynek felépítése a következő:

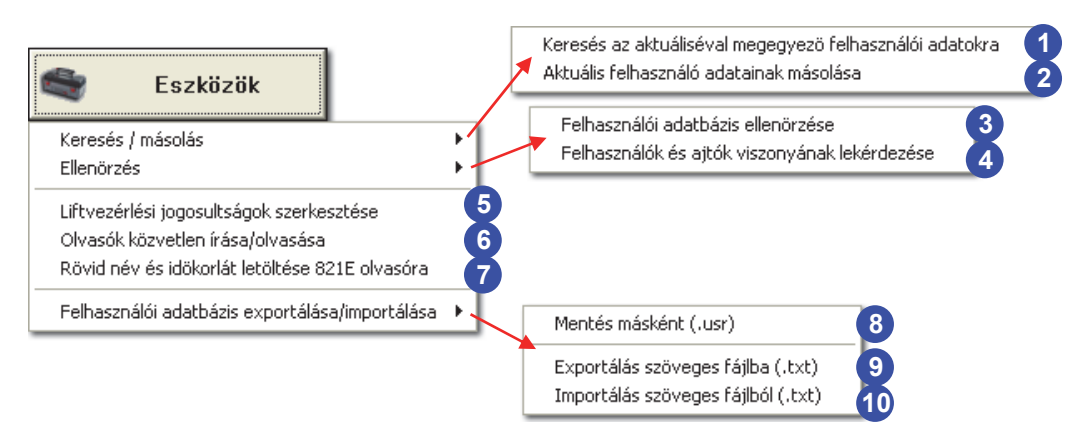

1 Az alábbi adategyezésekre kereshet rá a megadott felhasználói tartományban:

Az aktuális felhasználó alábbi adatait másolhatja a megadott tartomány összes felhasználójára:

| Felhasználói tartomány<br>0 – 50 | Felhasználói tartomány<br>0 – 50 |
|----------------------------------|----------------------------------|
| Feltétel                         | Feltétel                         |
| 🗖 Területkód (WG)                | 🗖 Területkód (WG)                |
| 🗌 Kártyakód (WG/ABA)             | 🗆 Kártyakód (WG/ABA)             |
| 🗖 PIN-kód                        | 🗖 PIN-kód                        |
| 🗖 Hozzáférési mód                | 🗖 Hozzáférési mód                |
| 🗖 Idözóna                        | 🗖 Idözóna                        |
| 🗆 Ajtócsoport                    | 🗖 Ajtócsoport                    |
| □ Név                            | □ Név                            |
| 🗆 Osztály                        | 🗆 Osztály                        |
| 🗖 Munkaidö                       | 🗖 Munkaidö                       |
|                                  |                                  |
| <u>O</u> K <u>M</u> égse         | <u>O</u> K <u>M</u> égse         |

- Ezzel a funkcióval ellenőrizheti, hogy a rendszerben van-e **Kártyakód** vagy **Azonosító** ismétlődés. Ismétlődés esetén egy lista készül a hibás rekordokról.
- Egy lista készítésével ellenőrizheti, hogy az egyes felhasználók mely ajtók vezérlésére jogosultak:

| Felhasználók és ajtók viszonyának lekérdezése | X             |  |  |  |
|-----------------------------------------------|---------------|--|--|--|
| Feltételek                                    |               |  |  |  |
| 1 🖲 Megadott osztály felhasználói             | Műszaki 🔻     |  |  |  |
| 2 🛛 Felhasználói tartomány                    | 0 100         |  |  |  |
| 3 🛛 Ajtóhoz jogosult felhasználók             | 001 Bejárat 🔹 |  |  |  |
| Ellenőrzés vezérlővel                         | 001 -         |  |  |  |
| Lekérdezni kívánt ajtók                       | 0 31          |  |  |  |
| ОК                                            | Kilépés       |  |  |  |

 Megadott osztály felhasználóinak vizsgálata.
 Megadott felhasználói tartomány vizsgálata.
 Egy megadott ajtó vizsgálata, a hozzá jogosult felhasználók listájával.
 Ha kijelöli, nem csak a felhasználói adatbázis beállításait ellenőrizheti, hanem a vezérlőkre feltöltött adatok helyességét is.
 Vizsgálandó ajtótartomány.

5 Egy előugró ablakon beállíthatja a felhasználók liftvezérlési jogosultságait:

| Liftvezérlési jogosultságok szerkesztése |                        |  |  |  |  |  |  |
|------------------------------------------|------------------------|--|--|--|--|--|--|
| Felhasználó: 00000                       | •                      |  |  |  |  |  |  |
| Ψ                                        | 0: 0                   |  |  |  |  |  |  |
| 01 02 03 04                              | 05 06 07 08            |  |  |  |  |  |  |
| 09 10 11 12                              | 13 14 15 16            |  |  |  |  |  |  |
|                                          |                        |  |  |  |  |  |  |
|                                          |                        |  |  |  |  |  |  |
| 2 33 34 35 36                            | 37 38 39 40            |  |  |  |  |  |  |
|                                          | <b>45 46 47 48</b>     |  |  |  |  |  |  |
|                                          | 53 54 55 56            |  |  |  |  |  |  |
| 57 58 59 60                              | 61 62 63 64            |  |  |  |  |  |  |
| 829E/727H                                | H/725H, ▼              |  |  |  |  |  |  |
| Hálózati azonosító                       | 001 💌                  |  |  |  |  |  |  |
| AR721H vagy AR721HV3/7                   | 27HV3                  |  |  |  |  |  |  |
| 3 AR721/727H @ AR72                      | 1/727HV3 🔘 AR725H      |  |  |  |  |  |  |
| ○ AR821Ev5 / 829Ev5 / 88                 | 11E / 725Ev2           |  |  |  |  |  |  |
|                                          | )                      |  |  |  |  |  |  |
| <b>4</b> Összes írása                    | 🚹 Összes olvasása 5    |  |  |  |  |  |  |
| 6 Aktuális írása                         | Aktuális olvasása 🛛 7  |  |  |  |  |  |  |
| 8 🖞 Megnyitás 📘 N                        | dentés 9 🔏 Kilépés 1   |  |  |  |  |  |  |
| 11 Mentés szövegfájlba                   | Betöltés szövegfájlból |  |  |  |  |  |  |
|                                          |                        |  |  |  |  |  |  |
|                                          |                        |  |  |  |  |  |  |

- 1) Válassza ki azt a felhasználót, akinek a liftvezérlési jogosultságait kívánja szerkeszteni!
- 2 Adja meg, hogy a kiválasztott felhasználó mely emeletekhez jogosult!
- 3 Adja meg annak a liftvezérlővel telepített olvasónak a címét és típusát, melyen a liftvezérlési jogosultságokat szeretné programozni!
- 4 Ez a gomb az összes felhasználó liftvezérlési beállítását visszaírja a vezérlőre. Csak két esetben használja!
  - 1. Ha előzőleg az Olvasás a vezérlőből gomb segítségével az összes felhasználó jogosultságát letöltötte.
  - 2. Ha az összes felhasználó jogosultságát törölni szeretné. Ebben az esetben ne olvasson le adatot a vezérlőről, csak egyszerűen írja vissza a kitöltetlen, üres adatbázist!

FONTOS: Ha csak egy felhasználó jogosultságait olvasta be, NE használja ezt a gombot, mert az összes a memóriában lévő kitöltetlen, üres adat felírásával törlődni fognak az összes többi felhasználó liftvezérlési jogosultságai!

- 5 Ha több felhasználó már felprogramozott jogosultságait szeretné módosítani, először töltse le az összes felhasználó liftvezérlési beállítását!
- 6 Visszaírhatja az aktuális felhasználó liftvezérlési jogosultságait.
- Ha csak egy-egy felhasználó jogosultságait kívánja szerkeszteni, ezzel a gombbal beolvashatja az 7 aktuálisan kiválasztott felhasználó liftvezérlési jogosultságait.
- 8 Szöveges fájlba archivált liftvezérlési jogosultságok betöltése. Megjegyszés: Archivált jogosultságok visszaállításához betöltés után írja vissza az adatokat a vezérlőre!
- 9 Archiválhatja a felhasználók liftvezérlési jogosultságait.
- Kilépéskor a vezérlőre fel nem írt illetve az el nem mentett beállítások elvesznek. 10
- **(11)** Liftvezérlési jogosultságok archiválása szöveges fájlba.
- Betöltheti az archivált liftvezérlési jogosultságokat. **1**2 Megjegyszés: Archivált jogosultságok visszaállításához betöltés után írja vissza az adatokat a vezérlőre!

Ezzel a funkcióval a felhasználói adatokat felírhatja többajtós hálózati vezérlő (AR-716E) alá telepített olvasók közvetlen memóriájába is arra az esetre, amikor egy esetleges hálózati hiba miatt a hálózati olvasók átállnak önálló működési módba. A funkció az olvasók közvetlen memóriájának kiolvasására is alkalmas. *Megjegyzés:* Többajtós hálózati vezérlő használata esetén a beléptetésért a hálózati vezérlő felelős, az alhálózatára kötött olvasók csupán leolvassák, majd továbbítják a kártya- valamint a PIN-kódokat a hálózati vezérlőnek. A hozzáférési jogosultságokat a többajtós hálózati vezérlő tárolja, ellenőrzi. Amikor hálózati hiba esetén az alolvasók átállnak önálló működési módba, a beléptetés az olvasók közvetlen memóriájában tárolt jogosultságok alapján történik.

FONTOS: Hálózati hiba ideje alatt az önálló üzemmódban működő alhálózati olvasókon történt események nem kerülnek bele a hálózati vezérlő eseménymemóriájába, így a napi eseménynaplókba sem, ezért ezt a funkciót csak abban az esetben használja, ha biztonsági okokból néhány kiemelt felhasználónak hálózati hiba esetére is kíván jogosultságokat biztosítani!

*Tipp:* Hálózati hiba miatt "elveszett" események egy feltételezett visszaélés esetén fontosak lehetnek. Ha alhálózati olvasóként AR-721HV3 vagy AR-727HV3 olvasókat használ, az "elveszett" eseményeket megtalálhatja az olvasók saját eseménymemóriájában, mely alhálózatos használat esetén automatikusan nem töltődik le. Ha az érintett alolvasókat ideiglenesen lecsatlakoztatja a hálózati vezérlőről, majd közvetlenül számítógéphez köti egy RS-232 – RS-485 átalakítóval, a 701 Szerver program segítségével letöltheti az elveszettnek hitt eseményeket.

Az előugró ablak felépítése:

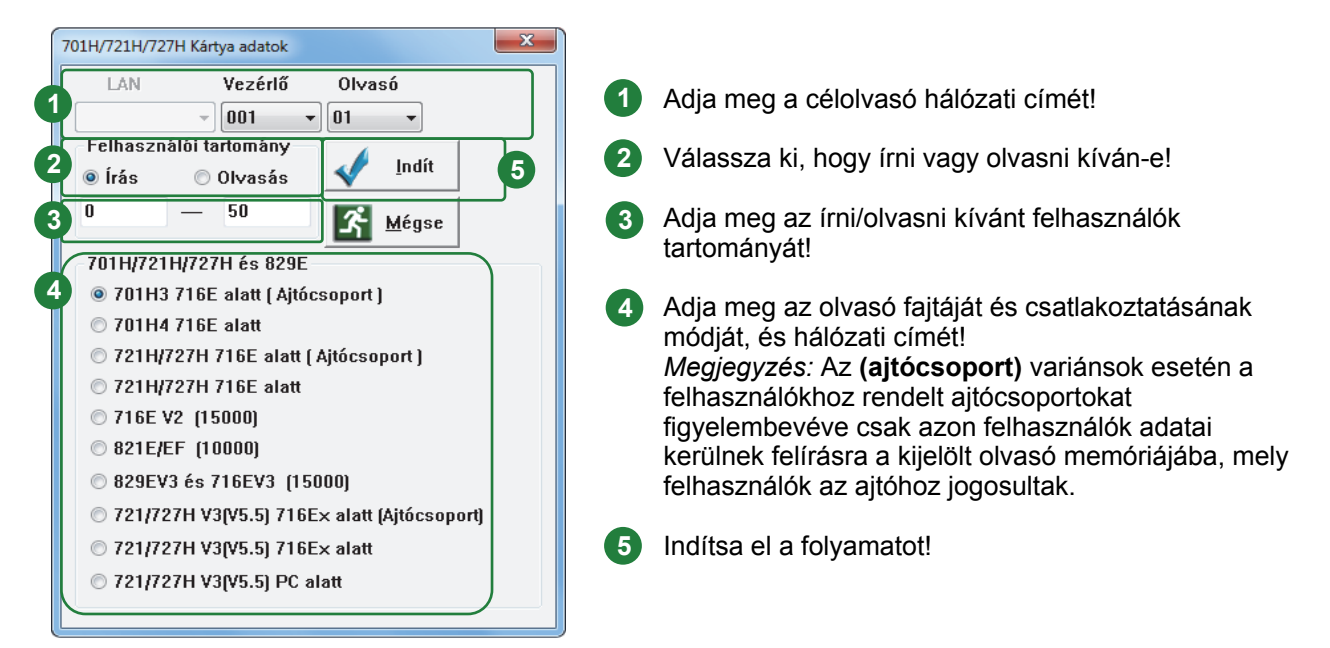

7 Az AR-821E ujjlenyomatolvasó az LCD kijelzőjén képes megjeleníteni a felhasználók Rövid nevét, valamint lekezeli az Időkorlát funkciót. Az AR-821E típusú olvasóra ezek az adatok nem töltődnek le automatikusan a felhasználói adatbázissal együtt, ezért letöltésüket külön kell elvégezni. Megjegyzés: Ugyanezt megteheti az Adatok letöltése a vezérlő(k)re előugró ablakon is.

8 Felhasználói adatbázis archiválása a szoftver saját formátumában.

9 Felhasználói adatbázis exportálása szöveges fájlba testreszabható formátumban. Megjegyzés: Az exportálás formátumát az alapképernyő Eszközök menüjében található Felhasználói adatbázis import/export beállításainál szerkesztheti.

- Felhasználói adatbázis importálása szöveges fájlból. FONTOS: Exportálás után ne módosítsa az import/export beállításokat, mert a kiexportált adatbázis importálása hibás lesz!
- Kilépés előtt mindig mentse az adatbázis módosításait az Adatbázis mentése gombbal!

Ha beír egy karaktersorozatot a szövegbeviteli mezőbe, majd megnyomja a keresőgombot, kilistázhatja azokat a felhasználókat, melyek adataiban megtalálható a karaktersorozat.

Adatkeresés esetén a keresési találatok listája. A sorokon történő dupla kattintással aktualizálhatja a kívánt felhasználót.

#### Ajtócsoportok szerkesztése

A rendelkezésre álló ajtókat különböző csoportokba rendezheti, különféle ajtójogosultsági csoportok létrehozásához. Ha egy felhasználót hozzárendel egy ajtócsoporthoz, a felhasználó csak azoknál az ajtóknál jogosult ajtóvezérlésre, melyek tagjai az ajtócsoportnak.

Az ajtócsoportok láncolhatóak oly módon, hogy vagy továbbláncolódhatnak egy másik ajtócsoporthoz, vagy lezártak lehetnek. Ha például a 001-es ajtócsoportot továbbláncolja a 002-es ajtócsoporthoz, a 002-est a 003-ashoz, majd a 003-ast lezárja, akkor a 001-es ajtócsoporthoz rendelt felhasználó jogosult vezérelni a 001-es, a 002-es valamint a 003-as ajtócsoportba tartozó összes ajtót.

Ha a felhasználó hozzáférési szintje alacsonyabb, mint a hozzá rendelt ajtócsoport hozzáférési szintje, akkor a felhasználó nem jogosult az ajtócsoport egyik ajtajához sem, de ha a láncolásban szerepel olyan ajtócsoport, melynek a hozzáférési szintje kisebb vagy egyenlő, mint a felhasználó hozzáférési szintje, akkor a felhasználó az érintett ajtócsoport ajtajaihoz hozzáférhet. Íly módon létrehozhat olyan ajtócsoport láncolásokat, ahol eltérő hozzáférési szintek használatával kölönböző ajtójogosultságokat rendelhet megegyező ajtócsopotbeállításokkal, de különböző hozzáférési szinttel rendelkező felhasználókhoz.

Válassza ki a Beállítások menü Ajtócsoportok szerkesztése menüpontját, vagy kattintson az eszköztár alábbi ikonjára:

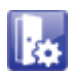

Az alábbi előugró ablak jelenik meg:

| Ajtócsoportok szerkesztése                                                                          |                                                                         |
|----------------------------------------------------------------------------------------------------|-------------------------------------------------------------------------|
| <ul> <li>☑ 001 Bejárat</li> <li>☑ 002 Raktár</li> <li>☑ 003 Iroda</li> <li>☑ 004 Kijárat</li> </ul> | Ajtócsoport 001 -1<br>Csoportláncolás END -3<br>Hozzáférési szint 20 -4 |
|                                                                                                    | Mentés 5                                                                |
|                                                                                                    | Mentés másként 6                                                        |
|                                                                                                    | Mentés szövegfájlba 🚺                                                   |
|                                                                                                    | Kilépés <b>8</b>                                                        |
|                                                                                                    |                                                                         |

- Válassza ki a szerkeszteni kívánt ajtócsoportot!
- 2 Pipálja ki azokat az ajtókat, melyeket a csoporthoz kíván rendelni!
- 3 Ha az ajtócsoportot tovább kívánja láncolni, adja meg a lánc következő tagját képező ajtócsoport számát! Ha nem kíván továbbláncolást használni, vagy egy olyan ajtócsoportot szerkeszt, melyet egy ajtócsoport lánc utolsó tagjaként kíván beállítani, válassza az END opciót!
- Adja meg az ajtócsoport hozzáférési szintjét! Megjegyzés: Ha az ajtócsoportot nem kívánja a felhasználók hozzáférési szintje alapján korlátozi, állítsa az ajtócsoport hozzáférési szintjét 00-ra!
- Ha befejezte az ajtócsoportok szerkesztését, mentse az ajtócsoport adatbázis beállításait! FONTOS: Az ajtócsoport adatbázis mentésével az ajtócsoport beállítások nem lépben érvénybe mindaddig, míg le nem tölti azokat az Adatok letöltése a vezérlő(k)re előugró ablak segítségével.
- 6 Ajtócsoport adatbázis archiválása a szoftver saját formátumában.
- 7 Ajtócsoport beállítások exportálása szöveges fájlba.
- 8 Kilépés előtt mindig mentse az adatbázis módosításait az Mentés gombbal!

#### ldőzónák szerkesztése

Az időzónák használatával a hét minden napjára külön-külön meghatározhat egy időintervallumot, a felhasználók jogosultságainak időbeni korlátozásához.

Ha egy felhasználót hozzárendel egy időzónához, a felhasználó csak abban az esetben jogosult ajtóvezérlésre, ha a hozzáférés időpontja nem esik kívül az időzóna adott napra meghatározott indőintervallumán.

Az időzónák – hasonlóan, mint az ajtócsoportok – láncolhatóak oly módon, hogy vagy továbbláncolódhatnak egy másik időzónához, vagy lezártak lehetnek. Ha például a 01-es időzónát továbbláncolja a 02-es időzónához, a 02-est a 03-ashoz, majd a 03-ast lezárja, akkor a 01-es időzónához rendelt felhasználó a hét minden napján három különböző időintervallumban jogosult ajvezérlésre.

Ha a felhasználó hozzáférési szintje alacsonyabb, mint a hozzá rendelt időzóna hozzáférési szintje, akkor a felhasználó semmilyen időpontban nem jogosult ajtóvezérlésre, kivéve ha továbbláncolt időzónáról van szó, melynek láncolásában szerepel olyan időzóna, melynek a hozzáférési szintje kisebb vagy egyenlő, mint a felhasználó hozzáférési szintje, mert ilyenkor a felhasználó az érintett időzónában meghatározott időintervallumokban vezérelhet ajtót. Íly módon létrehozhat olyan időzóna láncolásokat, ahol eltérő hozzáférési szintek használatával kölönböző időkorlátozási rendszereket alakíthat ki megegyező időzónabeállításokkal, de különböző hozzáférési szinttel rendelkező felhasználók számára.

*Megjegyzés:* A **61**, **62** és **63**-as időzónáknak kiemelt szerepük is lehet AR-716E, AR-821E vagy AR-829E hálózati vezérlő használata esetén. A **61**-es időzóna a felhasználók anti-passback állapotának alaphelyzetbe állítására (AR-716E), a **62**- es időzóna automatikus hatástalanításra (AR-716E / 821E / 829E), a **63**-as időzóna pedig automatikus ajtónyitásra használható (AR-716E / 821E / 829E). A funkciók engedélyezésével kapcsolatos beállításokat megtalálja a 701 Szerver szoftver leírásában.

Válassza ki a Beállítások menü Időzónák szerkesztése menüpontját, vagy kattintson az eszköztár alábbi ikonjára:

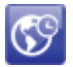

Az alábbi előugró ablak jelenik meg:

| Időzónák szerke | esztése |           |                          |   |                       |     | Válassza ki a szerkeszteni kívánt                  |
|-----------------|---------|-----------|--------------------------|---|-----------------------|-----|----------------------------------------------------|
| 2               | Kezdés  | Befejezés | 1 Időzóna 01 🗸           |   | Mentés 6              |     | időzónát!                                          |
| Vasárnap        | 00:00 🚖 | 00:00 🚖   | 5 Hozzáférési szint 00 🔻 |   |                       |     | _                                                  |
| Hétfő           | 06:00 🚖 | 15:00 🚖   | 4 Láncolás FREE -        |   | Mentés másként 🛛 🐻    |     | <ol> <li>Határozza meg a hét napjaira a</li> </ol> |
| Kedd            | 06:00 🚖 | 15:00 🚖   | Szünnapokon is           |   |                       | 1   | kívánt időintervallumokat!                         |
| Szerda          | 06:00 🚖 | 15:00 🚖   | biztosít hozzáférést     |   | Mentés szövegfájlba 🧐 |     |                                                    |
| Csütörtök       | 06:00 🚖 | 15:00 🚖   | Letöltés vezérlőre       |   |                       | 1 ( | 3 Ha kipipálja, az időzóna                         |
| Péntek          | 06:00 🚖 | 15:00 🚖   | DEFAULT.ZON -            |   | Letöltés 7            |     | munkaszüneti napokon is                            |
| Szombat         | 06.00   | 12:00     | 992 🔍                    | ~ |                       | 1   | érvényes lesz, ellenkező                           |
| $\subseteq$     | 00100   | 12.00     | 821E/716E 001 -          | x | Kilépés 10            | D   | esetben munkaszüneti                               |
|                 |         |           |                          | _ |                       | 1   | napokon nem biztosít                               |

| 4 | Ha az időzónát tovább kívánja láncolni, adja meg a lánc következő tagját képező időzóna számát!<br>Ha nem kíván továbbláncolást használni, vagy egy olyan időzónát szerkeszt, melyet egy időzóna lánc utolsó<br>tagjaként kíván beállítani, válassza az <b>END</b> opciót!<br>Ha az időzónához tartozó felhasználók időkorlátozását ideiglenesen meg kívánja szüntetni anélkül, hogy a<br><b>Felhasználók szerkesztésé</b> nél <b>ALL</b> -ra állítaná az <b>Időzóna</b> beállítást, válassza a <b>FREE</b> opciót! |
|---|----------------------------------------------------------------------------------------------------|
| 5 | Adja meg az időzóna hozzáférési szintjét!<br><i>Megjegyzés:</i> Ha az időzónát nem kívánja a felhasználók hozzáférési szintje alapján korlátozi, állítsa az időzóna<br>hozzáférési szintjét <b>00</b> -ra!                                                                                                    |
| 6 | Mind kilépés, mind letöltés előtt, mindig mentse az időzóna adatbázis beállításait!                                                                                                    |
| 7 | Az időzóna beállítások érvényesítéséhez le kell töltenie az időzóna adatbázist a vezérlőkre.<br>Válassza ki a célvezérlő hálózati azonositóját, majd kattintson a letöltési gombra!<br><i>Megjegyzés:</i> Az időzóna adatbázis letöltését az <b>Adatok letöltése a vezérlő(k)re</b> előugró ablakon is elvégezheti.                                                                                                    |
| 8 | ldőzóna adatbázis archiválása a szoftver saját formátumában.                                                                                                    |
| 9 | ldőzóna beállítások exportálása szöveges fájlba.                                                                                                    |

10 Kilépés előtt mindig mentse az adatbázis módosításait a Mentés gombbal!

#### Munkaidők szerkesztése

Többműszakos munkaidőrendszert alakíthat ki személyreszabott munkaidőbeállítások létrehozásával. Minden szolgálati beállításhoz meghatározhatja a hét minden napjára a munkaidő kezdetét, -végét, az ebédszünet kezdetét, -végét, meghatározhat túlóra időszakot, valamint az egész munkaidőt rugalmassá teheti egy az Ön által meghatározott kereteken belül. A szoftver a munkaidőt alapvetően a felhasználók adott napon történt első (továbbiakban érkezés) és utolsó (továbbiakban távozás) hozzáférése alapján számolja, de AR-727Hx olvasók használata esetén lehetőség van a munkaidő az olvasó billentyűzetén található funkciógombokkal dedikált hozzáférések alapján történő kiszámítására is (a 701 Szerver szoftverben választható).

Az érkezés és távozás időpontja alapján a szoftver a késés és a korai távozás mértékét is rögzíti, mely adatokról a riportok segítségével összidőtartam és alkalmak száma alapján és készíthet kiértékelést. Ez az állítás természetesen a munkaórákra, a túlórára és a hiányzásra is igaz.

Amennyiben meghatároz túlóra időszakot, a túlóra meghatározható időszakonként göngyölítve kerül felszámolásra (Lásd: Rendszerbeállítások)

A túlórán kívül, van még egy lehetőség, mellyel a munkaórák figyelembevételét a munkaidő keretein kívül helyezheti. Ha a **Rendszerbeállítások**nál a **Munkaórák kiszámításának alapját Érkezés / távozás**-ra állítja, akkor a felhasználók munkaideje érkezésük pillanatában kezdődik és távozásuk pillanatában ér véget, így munkaóráik meghaladhatják a számukra meghatározott munkaidőt. Mindazonáltal munkaidő kötelezettségeiket be kell tartsák, késéseik valamint korai távozásaik ilyenkor is regisztrálódnak.

Válassza ki a Beállítások menü Munkaidők szerkesztése menüpontját, vagy kattintson az eszköztár alábbi ikonjára:

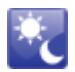

Az alábbi előugró ablak jelenik meg:

| öbbműszakos munkaidő szerkesztése |               |             |                 |             |               |            |              |        |                 |          |
|-----------------------------------|---------------|-------------|-----------------|-------------|---------------|------------|--------------|--------|-----------------|----------|
| Csope                             | ort szá       | ma [        | Pénzügy         | /           | 1             | Rugalı     | nas idő      | (perc) | 00:00           |          |
| 9                                 | Munk<br>kezde | aidő<br>ete | Ebéds<br>kezdet | zünet<br>:e | Ebéds<br>vége | zünet      | Munk<br>∨ége | aidő   | Túlór:<br>kezde | a<br>ete |
| VAS                               | 08            | 00          | 12              | 00          | 13            | 30         | 17           | 00     | 18              | 00       |
| HÉT                               | 08            | 00          | 12              | 00          | 13            | 30         | 17           | 00     | 18              | 00       |
| KED                               | 08            | 00          | 12              | 00          | 13            | 30         | 17           | 00     | 18              | 00       |
| SZE                               | 08            | 00          | 12              | 00          | 13            | 30         | 17           | 00     | 18              | 00       |
| csü                               | 08            | 00          | 12              | 00          | 13            | 30         | 17           | 00     | 18              | 00       |
| PÉN                               | 08            | 00          | 12              | 00          | 13            | 30         | 17           | 00     | 18              | 00       |
| SZ0                               | 08            | 00          | 12              | 00          | 13            | 30         | 17           | 00     | 18              | 00       |
|                                   |               | м           | entés           |             | Ŀ             |            | Men          | tés má | sként           |          |
|                                   | Ме            | ntés s      | szövegf         | ájlba       | E             | κ <b>έ</b> |              | Kilépé | s               |          |

- Válassza ki a szerkeszteni kívánt szolgálatot! Megjegyzés: A kiválasztott szolgálat megnevezését ebben a mezőben szerkesztheti.
- Adja meg a hét minden napjára a kívánt időpontokat! Megjegyzés: Az ebédszünetet kiiktathatja, ha Ebédszünet végének az Ebédszünet kezdetével megegyező időpontot ad meg. A túlórát szintén letilthatja, ha a Túlóra kezdetét 23 óra 59 percre állítja.
- Ha állít be rugalmas időt, akkor a munkaidő kezdete után a megadott idővel később érkező felhasználó nem minősül elkésettnek, valamint a megadott idővel a munkaidő vége előtt távozó felhasználó nem minősül korán távozónak.
- 4 Kilépés előtt, mindig mentse a munkaidő adatbázis beállításait!
- 5 Munkaidő adatbázis archiválása a szoftver saját formátumában.
- 6 Munkaidő beállítások exportálása szöveges fájlba.
- 7 Kilépés előtt mindig mentse az adatbázis módosításait a **Mentés** gombbal!

#### Munkaszüneti napok szerkesztése

A munkaidőnyilvántartás szempontjából lényeges, hogy munkaszüneti napokon valamint ünnepnapokon a felhasználók távolléte ne minősüljön hiányzásnak, ezért ajánlott minden hivatalos munkaszüneti napot meghatározni még a rendszer használatba vétele előtt. A munkaszüneti napok minden felhasználóra egyaránt vonatkoznak.

FONTOS: A munkaszüneti napok nem csak a riportok készítésénél játszanak szerepet, hanem az időzónák működését is befolyásolják (Lásd: Szünnapokon is biztosít hozzáférést opció), ezért szerkesztésük után fel kell töltenie azokat a vezérlőkre az Adatok letöltése a vezérlő(k)re előugró ablaknál!

Válassza ki a **Beállítások** menü **Munkaszüneti napok szerkesztése** menüpontját, vagy kattintson az eszköztár alábbi ikonjára:

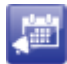

Az alábbi előugró ablak jelenik meg:

| Munkaszüneti napok szerkesztése                                                                                                 |                         |  |  |  |  |  |  |  |  |  |  |
|----------------------------------------------------------------------------------------------------|-------------------------|--|--|--|--|--|--|--|--|--|--|
| 1<br>Év 2014 → Hónap 12 →                                                                                                    | Hentés 2                |  |  |  |  |  |  |  |  |  |  |
| VAS HÉT KED SZE CSÜ PÉN SZO                                                                                                    | Hentés másként 3        |  |  |  |  |  |  |  |  |  |  |
| 1         2         3         4         5         6           7         8         9         10         11         12         13 | Mentés szövegfájlba 4   |  |  |  |  |  |  |  |  |  |  |
| 14 15 16 17 18 19 20                                                                                                    | 🧭 Munkanapok olvasása 🔞 |  |  |  |  |  |  |  |  |  |  |
| 21 22 23 24 25 26 27<br>28 29 30 31                                                                                             | 🎱 Munkanapok mentése 🟮  |  |  |  |  |  |  |  |  |  |  |
|                                                                                                    | Kilépés 7               |  |  |  |  |  |  |  |  |  |  |
|                                                                                                    |                         |  |  |  |  |  |  |  |  |  |  |

- 1 Válassza ki sorban egymás után, azokat a hónapokat, melyeknél munkaszüneti napokat kiván kijelölni, majd kattintson a kívánt dátumokra azok kijelöléséhez!
- 2 Kilépés előtt, mindig mentse a munkaszüneti adatbázis beállításait!
- 3 Munkaszüneti adatbázis archiválása a szoftver saját formátumában.
- 4 Munkaszüneti beállítások exportálása szöveges fájlba.
- 5 A kijelölt év munkaszüneti beállításainak exportálása a szoftver saját formátumában.
- 6 Kiexportált év munkaszüneti beállításainak importálása.
- Vilépés előtt mindig mentse az adatbázis módosításait a Mentés gombbal!

#### Ajtónevek szerkesztése és vendég funkció engedélyezése

Egyedi névvel láthat el minden egyes ajtót, hogy az eseménynaplókban, riportokban, valamint a szoftver egyéb az ajtókra vonatkozó beállításainál (Például: **Ajtócsoportok szerkesztése**) könnyedén beazonosíthassa azokat. A 701 Kliens szoftver tartalmaz egy **vendég funkció**t, mely használatával létrehozhat olyan felhasználókat, melyek csupán egy alkalommal léphetnek be a beléptetőrendszer által védett területre (továbbiakban védett területre), mert távozásukkal elvesztik jogosultságukat. A **vendég funkció** engedélyezéséhez semmi mást nem kell tennie, mint egy vendégbejáratot és egy vendégkijáratot létrehoznia, speciális ajtónévmegadással.

Vendégbejárat meghatározásához a kívánt ajtó nevét kezdje **@** karakterrel, vendégkijárathoz pedig kezdje **#** karakterrel! Ha egy felhasználó vendégbejáraton lépett a védett területre, a szoftver kiemelten fogja kezelni, és fel fogja venni egy vendéglistára, érkezésének időpontjával. Ha egy felhasználó vendégkijáraton távozik a védett területről, lekerül a vendéglistáról, majd **Hozzáférési módja** \*\*\*Érvénytelen-re vált, így jogosultsága megszűnik.

Megjegyzés: A vendéglistát a Nézet menü Vendégek állapota menüpontjával jelenítheti meg.

*FONTOS:* Ha engedélyezi a **vendég funkció**t, mindenképpen állítson be ajtócsoportot mind a vendégfelhasználóknak, mind az állandó felhasználóknak úgy, hogy a vendégfelhasználók csak a vendégajtókhoz férhessenek hozzá, az állandó felhasználók pedig ne legyenek jogosultak a vendégajtókhoz, rendeljen hozzájuk külön a számukra fenntartott ki- és bejáratot! Ha ezt nem teszi meg, a vendégfelhasználók egyéb úton is távozhatnak a védett területről, nem törlődve a vendégajtókat használva kiiktathatják magukat a rendszerből.

Válassza ki a Beállítások menü Ajtónevek szerkesztése menüpontját, vagy kattintson az eszköztár alábbi ikonjára:

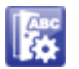

Az alábbi előugró ablak jelenik meg:

| Ajtónevek szerkesztése                             |                               |
|----------------------------------------------------|-------------------------------|
| 1<br>Bejárat<br>Raktár                             | Hozzáadás                     |
| Iroda<br>Kijárat<br>Vendégbejárat<br>Vandágkijárat | Átnevezés                     |
| Vendégkijárat                                      | Törlés                        |
|                                                    | Mentés másként 2<br>Kilépés 3 |
|                                                    |                               |

Adja meg a kívánt ajtóneveket! A további ajtók neveinek szerkesztéséhez váltson Ajtó tartományt! Vendégbejárat létrehozásához kezdje az érintett ajtó nevét @ karakterrel, vendégkijárat létrehozásához pedig kezdje # karakterrel!

Ajtónév adatbázis archiválása a szoftver saját formátumában.

Kilépés előtt mindig mentse az adatbázis módosításait a Mentés gombbal!

#### Adatok letöltése a vezérlő(k)re

Az adatok felvitele után a rendszer beállítások szerinti működéséhez le kell töltenie az adatbázisokat a vezérlő(k)re. Egyes adatbázisok letölthetők a szerkesztő felületüknél, de némely adatbázis letöltését csak itt végezheti el.

Megjegyzés: Alapvetően minden letöltést elvégezhet itt, a szerkesztő felületeknél elhelyezett letöltési funkciók gyors módosításra szolgálnak.

Válassza ki a Beállítások menü Adatok letöltése a vezérlő(k)re menüpontját, vagy kattintson az eszköztár alábbi ikonjára:

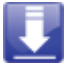

Az alábbi előugró ablak jelenik meg:

| Adatok letöltése a vezérlő(k)re                                |                                                                                                   |
|----------------------------------------------------------------|---------------------------------------------------------------------------------------------------|
| Vezérlő(k) órájának szinkronizálása a számítógép órájához 5    | Ha még nem tette meg, pipálja ki azoknak a<br>vezérlőknek/olvasóknak a bálózati                   |
| Selhasználói adatbázis letöltése a vezérlő(k)re 🧐              | azonosítóját, melyekre kívánja, hogy a 701                                                        |
| Rövid nevek és időkorlát kezdetének letöltése a vezérlő(k)re ወ | Kliens szoftverben szerkeszthető adatok<br>letölthetőek legyenekl A 032 feletti hálózati          |
| 🚱 Időzónák letöltése a vezérlő(k)re 7                          | azonosítók szerkesztéséhez használja a                                                            |
| Ajtócsoportok letöltése a vezérlő(k)re                         | Tartomány felirat alatti gombokat!                                                                |
| 6 Munkaszüneti napok letöltése a vezérlő(k)re                  | Ha kipipálja, a felhasználói adatbázis letöltése<br>közben a szoftver leellenőrzi, hogy az adatok |
| Winden adat letöltése a vezérlő(k)re                           | megfelelően letöltődtek-e.                                                                        |
| Kilépés                                                        | 3 Letöltés közben figyelemmel követheti a                                                         |
| Aktuális letöltés                                              | letöltési folyamat állapotát.                                                                     |
| 0%                                                             | Osszes adatbázis letöltése.                                                                       |
| 001 002 003 004 005 006 007 008                                | 5 Órák szinkronizálása a helyes                                                                   |
|                                                                | esemenynapiozasnoz.<br>Megiegyzés: Szinkronizálás előtt ellenőrizze                               |
|                                                                | számítógépe órájának pontosságát!                                                                 |
|                                                                |                                                                                                   |
| 129~160     161~192     193~224     225~254                    | 6 Munkaszüneti napokat és ünnepnapokat<br>tartalmazó adatbázis letöltése.                         |
| Elhasználói adatbázis ellenőrzött letöltése                    | Időzóna adatbázis letöltése.                                                                      |
| Összes kapcsolódott Összes kijelölés megszüntetése             | -                                                                                                 |

Ajtócsoport adatbázis letöltése. 8

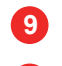

Felhasználói adatbázis letöltése.

10 Az AR-821E ujjlenyomatolvasó az LCD kijelzőjén képes megjeleníteni a felhasználók Rövid nevét, valamint lekezeli az Időkorlát funkciót. Az AR-821E típusú olvasóra ezek az adatok nem töltődnek le automatikusan a felhasználói adatbázissal együtt, ezért letöltésüket külön kell elvégezni.

## VEZÉRLÉSI ÉS MEGFIGYELÉSI FUNKCIÓK

#### Olvasók állapotának lekérdezése, módosítása

Lekérdezheti az olvasók (ajtók) állapotát, valamint lehetősége van az egyes olvasók ajtóreléinek vezérlésére és az olvasók élesítésére, hatástalanítására is. Vészhelyzet esetén nyithatja az összes ajtót, valamint AR-829E olvasókat 4.4-es verziótól felfelé meghatározhat szabad átjárású ajtóknak egy adott időintervallumban.

Válassza ki a **Beállítások** menü **Olvasók állapotának lekérdezése, módosítása** menüpontját, vagy kattintson az eszköztár alábbi ikonjára:

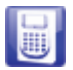

Az alábbi előugró ablak jelenik meg:

| Vezérlő                      | 001:                     |                                 | -              |
|------------------------------|--------------------------|---------------------------------|----------------|
| Olvasó                       | 001                      |                                 | •              |
| Ajtó állapot                 | © Nyitva                 | Arming Status<br>Hatástalaníty: | a ⊚ Élesítve   |
| 1 Olvasó                     | állapota 🗙               | Élesítés                        | Hatástalanítá: |
| Nyitási mód<br>© Impulzu:    | 50S                      | Nyitás                          | Zárás          |
| © Kapcsolt                   | 4                        | Összes nyitása                  | Összes zárása  |
| Szabad átjár<br>Vezérlőtarto | ású ajtók ( AR-ł<br>mány | 829E Ver4.4 )                   |                |
| 001:                         | •                        | 001:                            | •              |
|                              | m                        | <b>F</b> uch 16 to              | ndítása        |
| ldőintervallu<br>10:00 🚖     | - 14:00 🗦                |                                 |                |

- 1 Határozza meg azt az olvasót, melynek az állapotát lekérdezni illetve módosítani szeretné!
- 2 Kijelölt olvasó aktuális állapotának lekérdezése.
- 3 Kijelölt olvasó aktuális állapota.
- Kijelölt olvasó aktuális állapotának módosítása.
- Az AR-829E 4.4-es verzió feletti olvasóknál meghatározható egy időintervallum, mely alatt az olvasó nyitva tartja a hozzá tartozó ajtót, a megadott időben bárkinek szabad átjárást biztosítva. Határozzon meg egy vezérlő tartományt, mely csak az említett olvasókból áll, adja meg a kívánt időintervallumot, majd indítsa a funkciót! *Megjegyzés:* A funkció letiltásához indítsa a funkciót olyan időintervallum beállítással, melynél a kezdés és befejezés időpontja megegyezik!
- 6 Vészhelyzet esetén (Például: tűz üt ki a védett területen) lehetőség van az összes ajtó egy gombnyomásra történő nyitására, hogy mindenki korlátozás nélkül elhagyhassa az épületet.

#### AR-716E hálózati vezérlő bemeneteinek és kimeneteinek állapota, kimenetek vezérlése

Lekérdezheti az AR-716E hálózati vezérlők bemeneteinek és kimeneteinek állapotát, valamint közvetlenül vezérelheti a kimeneteket. Egyedi nevet adhat minden hálózati vezérlőnek, és külön-külön minden hálózati vezérlő bemeneteinek és kimeneteinek, hogy könnyedén beazonosíthassa azok funkcióját.

Válassza ki a Beállítások menü Vezérlő és DI/DO névmegadás, DI/DO vezérlés menüpontját!

Az alábbi előugró ablak jelenik meg:

| 16E/Ei vezérlő és l | DI/DO név megadás, DI/DO közvetle | en vezérlés | -     |
|---------------------|-----------------------------------|-------------|-------|
| Vezérlő:            | 001 1 Főépület                    |             | 2     |
| DI_1 neve           | Nyitásérzékelő kapu               | © Be        | © Ki  |
| DI_2 neve           | Sorompó induktív hurok            | © Be        | © Ki  |
| DI_3 neve           | Folyosó infrasorompó              | © Be        | © Ki  |
| DI_4 neve           | Vésznyitó                         | © Be        | © Ki  |
| D0_1 neve           | Kapuvezérlés                      | 💿 Ве        | © Ki  |
| DO_2 neve           | Sorompó vezérlés                  | © Be        | © Ki  |
| DO_3 neve           | Forgóvilla                        | © Be        | © Ki  |
| DO_4 neve           | Tűzjelző                          | © Be        | © Ki  |
| Olvas               | ás 6 Mentés 6                     | Kilé        | pés 9 |

- Jelöljön ki egy vezérlőt szerkesztésre / állapotlekérdezésre / vezérlésre!
- 2 Adjon egy olyan nevet a vezérlőnek, mely jellemző az általa vezérelt védett területre!
- 3 Amennyiben csatlakoztatott külső készülékeket a kijelölt vezérlő bemeneteire, adjon az érintett bemeneteknek a csatlakoztatott eszközökre vagy funkcióikra jellemző nevet!
- 4 Amennyiben csatlakoztatott külső készülékeket a kijelölt vezérlő kimeneteire, adjon az érintett kimeneteknek a csatlakoztatott eszközökre vagy funkcióikra jellemző nevet!
- 5 Mentse a beírt neveket!
- 6 Kijelölt vezérlő be- és kimeneteinek aktuális állapotának lekérdezése.
- 7 Kijelölt vezérlő bemeneteinek aktuális állapota.
- 8 Kijelölt vezérlő kimeneteinek aktuális állapota és vezérlése. Ha meg kívánja változtatni valamelyik kimenet állapotát, kattintson az érintett kimenet kívánt állapotára!
- 9 Kilépés előtt mindig mentse a nevek módosításait a **Nevek mentése** gombbal!

#### Felhasználók aktuális Anti-passback állapotának lekérdezése, módosítása

Lekérdezheti az AR-716E hálózati vezérlők bemeneteinek és kimeneteinek állapotát, valamint közvetlenül vezérelheti a kimeneteket. Egyedi nevet adhat minden hálózati vezérlőnek, és külön-külön minden hálózati vezérlő bemeneteinek és kimeneteinek, hogy könnyedén beazonosíthassa azok funkcióját.

Válassza ki a Beállítások menü Anti-Pass térkép menüpontját!

Az alábbi előugró ablak jelenik meg:

| Anti-                   | Pass térk | tép        |              |        |           |               |          |                 |
|-------------------------|-----------|------------|--------------|--------|-----------|---------------|----------|-----------------|
| Fe                      | lhaszn    | álók aktuá | lis állapota | I      |           | 992           | ſ        |                 |
|                         | 0000      | ⊠ 0010     | ☑ 0020       | ⊠ 0030 | ⊠ 0040    | Vezárlő       | L        | 001             |
|                         | 0001      | ⊠ 0011     | ⊠ 0021       | ⊠ 0031 | ⊠ 0041    | Felhasználói  |          |                 |
|                         | 0002      | ☑ 0012     | ☑ 0022       | ☑ 0032 | ⊠ 0042    | tartomány     |          | 0000-0049 -5    |
|                         | 0003      | ☑ 0013     | ☑ 0023       | ☑ 0033 | ☑ 0043    | Bentlévők szá | ima      | 0 6             |
|                         | 0004      | ☑ 0014     | ☑ 0024       | ☑ 0034 | ☑ 0044    | Összes hely   |          | 500 7           |
|                         | 0005      | ☑ 0015     | ☑ 0025       | ☑ 0035 | ☑ 0045    |               |          | i.r.            |
|                         | 0006      | ⊠ 0016     | ☑ 0026       | ⊠ 0036 | ⊠ 0046    |               | <b>S</b> | Iras            |
| $\overline{\mathbb{V}}$ | 0007      | 🗵 0017     | ⊠ 0027       | ⊠ 0037 | ⊠ 0047    |               |          | Ohung fan 2     |
| $\overline{\mathbb{V}}$ | 0008      | ⊠ 0018     | ☑ 0028       | ⊠ 0038 | ⊠ 0048    |               | T        | Ulvasas         |
| Г                       | 0009      | ፼ 0019     | ₩ 0029       | ₩ 0039 | ☑ 0049    | J             | 5        | Visszaállítás 🧕 |
|                         | Jelölés   | ek         |              |        |           |               |          |                 |
| 4                       | 🗷 Bent    | tvan       | 🔳 Kint va    | an [   | Ismeretle | en            | <u>ጉ</u> | <u>E</u> xit 10 |

Válassza ki azt a vezérlőt, melynek Anti-passback állapotát kívánja megtekinteni / módosítani!

Olvassa ki az aktuális Anti-passback állapotokat a vezérlőből!

Itt tekintheti meg a kijelölt vezérlőhöz tartozó felhasználók aktuális Anti-passback állapotát, vagy akár módosíthatja is azokat.

 A Felhasználók aktuális állapotánál használt állapotjelzések jelentései. Bent van: A felhasználó utoljára egy bejáratnak kijelölt ajtón haladt át. Kint van: A felhasználó utoljára egy kijáratnak kijelölt ajtón haladt át. Ismeretlen (alaphelyzet): A felhasználó nincs kijelölve Anti-passback ellenőrzésre, vagy az utolsó alaphelyzetbe állítás óta nem haladt át ajtón, így az első ajtó, amin áthalad, bármilyen irányt képviselhet. *Megjegyzés:* Az Anti-passback ajtóirány nem azonos az Ajtónevek szerkesztésénél meghatározható vendégajtó iránnyal. Az Anti-passback ellenőrzéshez használt ajtóirányokat az Anti-passback szempontjából érintett olvasókra, azok billentyűzetéről kell felprogramozni, valamint magát az Anti-passback ellenőrzést is engedélyezni kell rajtuk (bővebb leírás az olvasók dokumentációjában).
 További felhasználók megjelenítéséhez válasszon másik tartományt!
 Az utoljára bejárati ajtón (vagy parkoló esetén sorompón) áthaladó Anti-passback felhasználók száma.

- A kijelölt vezérlőre felprogramozott parkolóhelyek maximális száma és a Bent lévő felhasználók különbsége alapján számított szabad parkolóhely. Megjegyzés: A parkolóhelyek maximális számát a 701 Szerver szoftver segítségével állíthatja be.
- Visszaírja a módosított Anti-passback állapotokat a kijelölt vezérlőre. Megjegyzés: Az Anti-passback állapotokat csak indokolt esetben módosítsa, mert kézi módosítás esetén a rendszer hibásan számolhatja a Bent lévő felhasználókat!
  - A kijelölt vezérlő összes felhasználójának Anti-pass back állapotát alaphelyzetbe állítja.
- Ha módosított vagy globális alaphelyzetbe állítást végzett, kilépés előtt írja vissza az Anti-passback állapotokat a vezérlőre!

#### Portaszolgálati megfigyelés

A **Felhasználók szerkesztése** előugró ablak nem csak szerkesztésre használható, hanem portaszolgálati megfigyelésre is. Ha nem pipálja ki az **Aktuális felhasználó rögzítése szerkesztésre** opciót, az ablak tartalma egy érvényes hozzáférés esetén mindig átvált annak a felhasználónak az adataira, akihez tartozó kártyával és/vagy PIN-kóddal történt a hozzáférés. Ezen funkció segítségével a portaszolgálat a beállított arcképek alapján kiszűrheti az illetéktelen személyeket, illetve minden az aktuális felhasználóhoz tartozó fontos adatot megtekinthet.

*Megjegyzés:* A **Fozzáférés** menü **Jelszó** valamint **Jogosultságok** menüpontjainál létrehozhat a portaszolgálat számára olyan szoftver jogosultsági szintet, melyen a felhasználói adatokat megtekinthetik, de nem módosíthatják azokat.

Válassza ki a Beállítások menü Felhasználók szerkesztése menüpontját, vagy kattintson az eszköztár alábbi ikonjára:

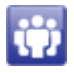

Az alábbi előugró ablak jelenik meg:

| használók s                             | szerkesztése                                        |                                                            |                                                   |                                                         |                                          |       |
|-----------------------------------------|-----------------------------------------------------|------------------------------------------------------------|---------------------------------------------------|---------------------------------------------------------|------------------------------------------|-------|
| Felhaszn                                | válói szám                                          | 1 📮 📃 Kártyal                                              | tód megadása kártyafel<br>s felhasználó rögzítése | mutatással<br>szerkesztéshez                            |                                          |       |
| Kártya az<br>Időzóna<br>Név<br>Rövid né | zonosító<br>001 v Hozz<br>Kovács Péter<br>v K.Péter | 169 56789<br>záférési szint 00<br>PIN kód<br>Azonosító 542 | Kártya vagy PIN<br>Ajtócsoport O<br>***** Felhasz | →<br>02 →<br>náló módosíthatja<br>járatot teljesít, aji | Keresés<br>a a kódot<br>tót nem vezérel) | 25    |
| 🗖 Időkori<br>Osztály<br>Rendszá         | lát 2000.01.0<br>Kereskedelem<br>m HGB831 Szül      | 1. ▼ - 2099.01.01.<br>▼ Export<br>etésnap 2000.01.01.      | Anti-pas  Acti-pas  Vezérlés  Munkaidő  Csak ujj  | s-back ellenőrzés<br>s csak kártyával<br>Duty_00 -      | 50<br>                                   | 00005 |
| Bankszái<br>Telefons:<br>Cím            | mlaszám 117425<br>zám 065025496                     | 84-29906521-00000000<br>32                                 | Neme Férfi <del>√</del>                           | E-mail: peter                                           | .kovacs@gmail.com                        | • .   |
| Szám                                    | Név                                                 | Hozzáférési mód                                            | Osztály                                           | Azonosító                                               | Sorszám                                  |       |
| 0001                                    | Kovács Péter                                        | Kártva varry PIN                                           | Kereskedelem                                      | 542                                                     | 00168:56789                              |       |
| 0001                                    | Kovács Péter                                        | Kártva vagy PIN                                            | Kereskedelem                                      | 542                                                     | 00168:56789                              | =     |
| 4999                                    | 110 2 0 0 0 1 0 001                                 | nanga sagyi m                                              | Noroskoworom                                      | 510                                                     | 00400-50700                              |       |
| 4999<br>0008                            | Kovács Péter                                        | Kártva vagy PIN                                            | Kereskedelem                                      | 542                                                     | 101168:36789                             |       |
| 4999<br>0008<br>2642                    | Kovács Péter<br>Kovács Péter                        | Kártya vagy PIN<br>Kártya vagy PIN                         | Kereskedelem<br>Kereskedelem                      | 542                                                     | 00168:56789                              |       |

Ha portaszolgálati megfigyelés közben az eseménynapló állapotát is szemmel kívánja követni (a **Felhasználók** szerkesztése előugró ablak nagymértékben takarja az eseménynaplót), és nincs szüksége egyéb felhasználói adatok megjelenítésére, csak az aktuális hozzáférést végző felhasználó arcképére, használja az **Aktuális felhasználó arcképe** funkciót!

Válassza ki a **Beállítások** menü **Aktuális felhasználó arcképe** menüpontját, vagy kattintson az eszköztár alábbi ikonjára:

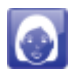

Az alábbi előugró ablak jelenik meg:

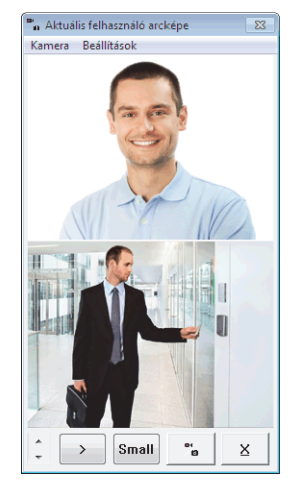

## ESEMÉNYEK MEGTEKINTÉSE, LISTÁK, RIPORTOK KÉSZÍTÉSE

#### Eseményapló

A 701 Kliens szoftver alapképernyőjén mindig az aktuális nap eseménynaplója látható. A beléptető rendszer bármely olvasóján történt esemény azonnal megjelenik az eseménynaplóban így az események valós időben megfigyelhetők.

| 701Client - | [ESEMÉNYNA   | PLÓ 20141125]     |             |                |           |           |               |                                                  |             |       |
|-------------|--------------|-------------------|-------------|----------------|-----------|-----------|---------------|--------------------------------------------------|-------------|-------|
| Fájl Szerke | esztés Nézet | Ablakok Beállítás | sok Eszközö | k Súgó         |           |           |               |                                                  |             | _ 8 > |
| S 🔎         | B            | in 16             | ijj 🌆       | 🐻 🐨 💐 🕯        |           |           | ļ             |                                                  |             |       |
| 🔤 Defaul    | 🗢 ESEMÉN     | YNAPLÓ 20141125   |             |                |           |           |               |                                                  |             | 4 ۵ > |
| Sorszám     | Idö          | Vezérlö / Ajtó    | Szám        | Név            | Osztály   | Alosztály | Azonosító     | Állapot                                          | Részletek   | A     |
| 0001        | 07:43:18     |                   | 99          | soyal          |           |           |               | (L20) Belépés Client                             |             |       |
| 0002        | 07:45:15     | Bejárat           | 0009        | Horváth Imre   | Műszaki   | Szervíz   | Szervizes     | (M11) Hozzáférés kártya használatával            | 00000:00000 |       |
| 0003        | 07:45:40     | Bejárat           | 0004        | Kiss Ferenc    | Szállítás |           | Sofőr         | (M11) Hozzáférés kártya használatával            | 00000:00000 |       |
| 0004        | 07:45:58     | Bejárat           | 0002        | Szabó Katalin  | Beszerzés | Raktár    | Kartonozó     | (M11) Hozzáférés kártya használatával            | 00000:00000 |       |
| 0005        | 07:46:16     | Bejárat           | 0005        | Nagy László    | Igazgatás |           | Igazgató      | (M11) Hozzáférés kártya használatával            | 00000:00000 |       |
| 0006        | 07:46:57     | Raktár            | 0002        | Szabó Katalin  | Beszerzés | Raktár    | Kartonozó     | (M11) Hozzáférés kártya használatával            | 00000:00000 | E     |
| 0007        | 07:47:20     | Bejárat           | 0006        | Tóth Ilona     | Pénzügy   | Könyvelés | Főkönyvelő    | (M11) Hozzáférés kártya használatával            | 00000:00000 |       |
| 8000        | 07:47:54     | Iroda             | 0005        | Nagy László    | Igazgatás |           | Igazgató      | (M11) Hozzáférés kártya használatával            | 00000:00000 |       |
| 0009        | 07:48:24     | Iroda             | 0006        | Tóth Ilona     | Pénzügy   | Könyvelés | Főkönyvelő    | (M11) Hozzáférés kártya használatával            | 00000:00000 |       |
| 0010        | 07:49:51     | Bejárat           | 0007        | Polgár Mária   | Pénzügy   | Könyvelés | Bérszámfejtő  | (M11) Hozzáférés kártya használatával            | 00000:00000 |       |
| 0011        | 07:50:43     | Iroda             | 0007        | Polgár Mária   | Pénzügy   | Könyvelés | Bérszámfejtő  | (M11) Hozzáférés kártya használatával            | 00000:00000 |       |
| 0012        | 07:51:08     | Bejárat           | 0001        | Németh Gábor   | Beszerzés | Raktár    | Raktárvezető  | (M11) Hozzáférés kártya használatával            | 00000:00000 |       |
| 0013        | 07:52:49     | Raktár            | 0007        | Polgár Mária   | Pénzügy   | Könyvelés | Bérszámfejtő  | (M05) Ajtócsoport hiba                           | 00000:00000 |       |
| 0014        | 07:53:15     | Raktár            | 0001        | Németh Gábor   | Beszerzés | Raktár    | Raktárvezető  | (M11) Hozzáférés kártya használatával            | 00000:00000 |       |
| 0015        | 07:53:38     |                   | 99          | soyal          |           |           |               | (L21) Kilépés Client                             |             |       |
| 0016        | 07:54:27     |                   | 99          | soyal          |           |           |               | (L20) Belépés Client                             |             |       |
| 0017        | 07:54:46     | Bejárat           | 0008        | Lengyel István | Műszaki   | Szervíz   | Szervízvezető | (M11) Hozzáférés kártya használatával            | 00000:00000 |       |
| 0018        | 07:55:01     | Raktár            |             |                |           |           |               | (M16) Kilépési nyomógomb használata              |             |       |
| 0019        | 07:55:47     | WG:Kijárat        | 0004        | Kiss Ferenc    | Szállítás |           | Sofőr         | (M11) Hozzáférés kártya használatával            | 00000:00000 |       |
| 0020        | 08:08:08     | Bejárat           | 0003        | Varga János    | Szállítás |           | Sofőr         | (M11) Hozzáférés kártya használatával            | 00000:00000 |       |
| 0021        | 08:16:10     | Raktár            | 0001        | Németh Gábor   | Beszerzés | Raktár    | Raktárvezető  | (M10) Hozzáférés kártya és PIN-kód használatával | 01234:00000 |       |
| 0022        | 08:21:28     | WG:Kijárat        | 0004        | Kiss Ferenc    | Szállítás |           | Sofőr         | (M11) Hozzáférés kártya használatával            | 01234:00000 |       |
| 0023        | 08:29:41     | Iroda             | 0007        | Polgár Mária   | Pénzügy   | Könyvelés | Bérszámfejtő  | (M11) Hozzáférés kártya használatával            | 01234:00000 |       |
| 0024        | 08:30:18     | Raktár            |             |                |           |           |               | (M16) Kilépési nyomógomb használata              |             |       |
| 0025        | 09:07:16     | Bejárat           | 0004        | Kiss Ferenc    | Szállítás |           | Sofőr         | (M11) Hozzáférés kártya használatával            | 01234:00000 |       |
| 0026        | 09:08:06     | Raktár            | 0005        | Nagy László    | Igazgatás |           | Igazgató      | (M11) Hozzáférés kártya használatával            | 01234:00000 |       |
| 0027        | 09:14:51     | Raktár            |             |                |           |           |               | (M16) Kilépési nyomógomb használata              |             |       |
| 0028        | 09:15:34     | Iroda             | 0005        | Nagy László    | Igazgatás |           | Igazgató      | (M11) Hozzáférés kártya használatával            | 01234:00000 | _     |
| 0029        | 09:17:03     | WG:Kijárat        | 0005        | Nagy László    | Igazgatás |           | Igazgató      | (M11) Hozzáférés kártya használatával            | 01234:00000 |       |
| 0030        | 10:39:28     | Raktár            | 0009        | Horváth Imre   | Műszaki   | Szervíz   | Szervizes     | (M11) Hozzáférés kártva használatával            | 01234:00000 |       |

A Súgóhoz nyomja meg az F1 gombot

*Megjegyzés:* Az eseménynapló eseményei alapvetően két csoportra oszlanak. Az **(Lxx)** kódú események a 701 Szerver valamint a 701 Kliens szoftverek üzenetei, az **(Mxx)** kódú események pedig a vezérlők/olvasók eseménytárából letöltött üzenetek. A szoftverek üzenetei esetében a **Szám** valamint a **Név** oszlopok a szoftverbe bejelentkezett felhasználó felhasználói számát valamint belépési nevét mutatják, míg a vezérlők/olvasók eseménytárából letöltött üzenetek esetében a beléptető rendszer felhasználóinak felhasználói számait valamint teljes neveiket tartalmazzák.

#### Napi eseménynaplók megtekintése visszamenőleg

A rendszer minden nap új eseménynapló fájlt készít <dátum>.MSG (MesSaGes = üzenetek) kiterjesztéssel, mely fájlok bármelyikét megnyithatja visszamenőleg, a kívánt nap eseményeinek visszanézéséhez.

Válassza ki a Fájl menü Napi eseménynaplófájl betöltése menüpontját, vagy kattintson az eszköztár alábbi ikonjára:

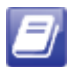

#### Többnapos eseménynapló készítése

Bár minden naphoz külön eseménynapló tartozik, lehetőség van olyan eseménylista készítésére is, mely egy meghatározott több napból álló időszak eseményeinek folytonos listája. A többnapos eseménylistába minden új nap kezdeténél egy dátumot tartalmazó sor ékelődik be.

*Megjegyzés:* A többnapos időszakot a **Megjelenítési beállítások** előugró ablak **Többnapos riportok dátumhatárai** beállításával határozhatja meg.

Válassza ki a Fájl menü Többnapos eseménynapló menüpontját.

#### Napi jelenléti lista

A rendszer minden nap készít egy jelenléti fájlt is <dátum>.DUT (DUTy = szolgálat) kiterjesztéssel a munkaidőnyilvántartáshoz.

Válassza ki a Beállítások menü Napi jelenléti lista menüpontját, vagy kattintson az eszköztár alábbi ikonjára:

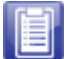

A jelenléti lista felépítése:

| 1    | 2             | <u> </u>     | 4     | 5      | 6     |       | 7    | 8     | 9   | _1      |         | 1        |       |       | 12-   |       |       | _     |
|------|---------------|--------------|-------|--------|-------|-------|------|-------|-----|---------|---------|----------|-------|-------|-------|-------|-------|-------|
| Szám | Név           | Azonosító    | Késés | Sietés | Túló  | Eset  | ÓRA  | Eset  | ÓRA | Érkezés | Távozás | Munkaidő | Idő   | Idő   | Idő   | Idő   | Idő   | Idő   |
| 0000 |               |              |       |        |       | NEGL  | 7.67 |       |     |         |         |          |       |       |       |       |       |       |
| 0001 | Németh Gábor  | Raktárvezető |       |        | 01:00 | Korán |      |       |     | 07:51   | 17:13   | 07:40    | 07:53 | 08:16 | 12:47 | 12:48 | 13:02 | 17:06 |
| 0002 | Szabó Katalin | Kartonozó    |       |        | 01:00 | Korán |      |       |     | 07:45   | 17:13   | 07:40    |       | 07:46 | 12:19 | 12:45 | 12:46 | 17:06 |
| 0003 | Varga János   | Sofőr        | 00:08 |        | 01:00 | Későn |      | Korán |     | 08:08   | 17:07   | 07:32    |       |       |       |       | 10:41 | 14:14 |
| 0004 | Kiss Ferenc   | Sofőr        |       |        | 01:00 | Korán |      |       |     | 07:45   | 17:02   | 07:40    |       | 07:55 | 08:21 | 09:07 | 14:15 | 15:42 |

*Megjegyzés:* A képen látható jelenléti listán szereplő felhasználók 8:30-17:00-ig terjedő munkaidő-, 12:00-12:30-ig tartó ebédszünet-, 17:00-tól kezdődő, 30 percenként göngyölített túlóra- és 0 perc rugalmas idő beállítással rendelkeznek.

1 Felhasználói szám.

Megjegyzés: A felhasználói szám előtti kis ikonok jelentéseit a Napi jelenléti lista módosításánál olvashatja.

- 2 Felhasználó neve és azonosítója.
- **3** Késés. Értékét az alábbi képlet adja: **Késés =** (Érkezés időpontja **Munkaidő kezdete Rugalmas idő**)
- 4 Korai távozás. Étékét az alábbi képlet adja: Sietés = (Munkaidő vége Távozás időpontja Rugalmas idő)
- 5 Túlóra. Értékét az alábbi képlet eredményének a göngyölítési időköz szerinti lefelé kerekített értéke adja: Túlóra = (Távozás időpontja - Túlóra kezdete)
- Első eset. Alapvetően a késést vagy a hiányzást jelzi, de arra jogosult felhasználó módosíthatja a hiányzás (távollét) okának meghatározásához.
- 7 Az első eset hosszát mutatja, ha az nem késés volt.
- 8 Második eset. Alapvetően a korai vátozást (sietést) jelzi, de arra jogosult felhasználó módosíthatja az egyedileg szerkeszthető távolléti okok bármelyikére.
- 9 A második eset hosszát mutatja, ha az nem sietés volt.
- 10 Érkezés és távozás időpontja, azaz a felhasználó az napi első és utolsó hozzáférésének időpontja.
- Ledolgozott munkaórák száma. Értékét az alábbi képlet adja:
   Munka = (Munkaidő vége Sietés) (Munkaidő kezdete + Késés) (Ebédszünet vége Ebédszünet kezdete)
- A felhasználó aznapi utolsó hat hozzáférésének időpontja. Megjegyzés: Az összes hozzáférés megtekintéséhez használja a Felhasználók hozzáférései funkciót!

#### Napi jelenléti fájl frissítése

Ha megnyitja az aktuális nap jelenléti fájlját, a szoftver a rendelkezésre álló adatok alapján kiszámolja ugyan a mezők értékeit, ám ilyenkor még fenáll a lehetősége annak, hogy a felhasználók aznap még nem fejezték be munkájukat, így az eseménynaplóban szereplő utolsó hozzáféréseiken felül még lesznek új bejegyzéseik. Ilyen esetben a jelenléti lista használhatatlan értékeket mutathat.

Ha egyszer megnyitott egy jelenléti fájlt, a rendszer aktualizálja a kiszámolt értékeket, és új bejegyzéseket csak akkor vesz figyelembe, ha Ön frissíti a jelenléti listát. Ha egy nap jelenléti listáját, annak megnyitásával idő előtt aktualizálja, majd később nem frissíti, az esetleges hibás adatok a többnapos riportokban is hibás eredményeket hozhatnak. Ha teheti, ne nyissa meg az aktuális nap jelenléti listáját, vagy ha mégis megtette, másnap feltétlenül frissítse!

Az aktuálisan megnyitott napi jelenléti fájl frissítéséhez nyomja meg az **F5** billentyűt, vagy kattintson az eszköztár alábbi ikonjára:

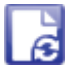

#### Napi jelenléti lista módosítása

A napi jelenléti lista sorain, ha kettőt kattint az egér bal gombjával, egy előugró ablakon módosíthatja az adott sorban lévő felhasználó jelenléti adatait. A funkció segítségével levonhatja az egyes felhasználók igazolt késéseit, hiányzás esetén meghatározhatja a távollét okát (Például: Szabadság, betegség, stb.), vagy feljegyezhet munkával kapcsolatos távolléti formákat is, azok időtartamának megadásával (Például: Árubeszerzés, Kiszállás, stb.).

Az előugró ablak felépítése:

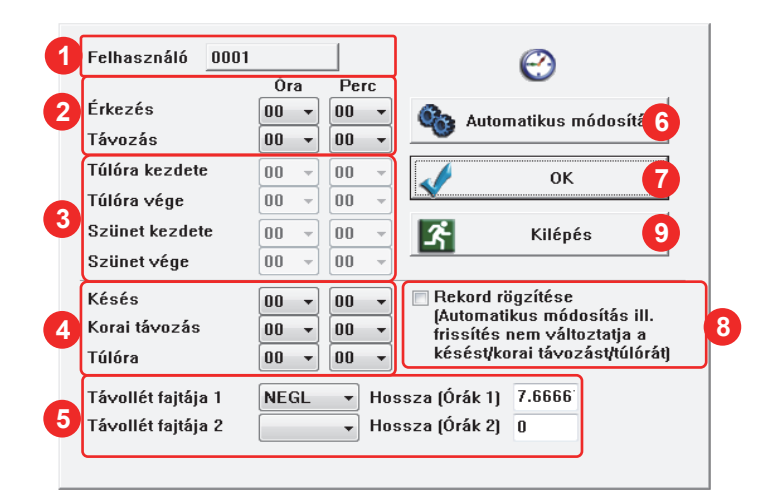

- Az érintett felhasználó felhasználói száma.
- 2 Módosíthatja a jelenléti fájlban tárolt érkezési és a távozási időpontot. Megjegyzés: Az eseménynaplóban nem módosulnak az érintett hozzáférések időpontjai.
- Ezeket az adatokat akkor módosíthatja, ha a 701 Szerver programban a Munkaidőszámítás alapjánál az Olvasók funkciógombjai alapján opciót választotta (AR-727Hx olvasóknál használható).
- Az érkezés és a távozás időpontjától függetlenül is módosíthatja a késés, a korai távozás és a túlóra idejét.
- 5 Hiányzás esetén meghatározhatja a távollét okát, vagy feljegyezhet munkával kapcsolatos távollétet. *Megjegyzés:* A távolléti fajtákat a **Rendszerbeállítások**nál szerkesztheti.
- 6 Ha ezzel a gombbal tárolja a módosításokat, a szoftver automatikusan újraszámolja a késést, a korai távozást és a túlórát a módosított érkezési és távozási időpont alapján, bármire is állította a késést, a korai távozást és a túlórát.
- 7 Ha ezzel a gombbal tárol, minden módosítás úgy kerül eltárolásra, ahogy Ön beállította.
- 8 Miután tárolta a kívánt módosításokat, rögzítse a rekordot, különben egy Automatikus módosítás vagy egy listafrissítés a beállított érkezési és távozási időpont alapján minden egyéb adatot újraszámol!
- 9 Akkor nyomja meg, ha a módosításokat mégsem kívánja eltárolni!

#### Többnapos jelenléti riport

A napi jelenléti adatok alapján készíthet többnapos jelenléti riportot minden felhasználóhoz külön-külön.

*Megjegyzés:* A többnapos időszakot a **Megjelenítési beállítások** előugró ablak **Többnapos riportok dátumhatárai** beállításával határozhatja meg.

*Tipp:* Többnapos jelenléti riport készítésekor minden felhasználóhoz külön riport nyílik, így sok felhasználó esetén a riportokhoz tartozó "kiválasztófülek" sokasága elveszi a helyet a riportok tartalmának megjelenítésétől. Ilyen esetben állotson be **Felhasználói tartomány**t a **Megjelenítési beállítások**nál, és a tartomány változtatásával több részletben készítse el a felhasználók riportjait!

Válassza ki a Beállítások menü Többnapos jelenléti riport menüpontját, vagy kattintson az eszköztár alábbi ikonjára:

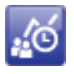

A riport felépítése:

|                   |       | (      |        |          | -0-   |      |       |       |      | 2—   |      | -3   |      |      |      | 4    |       | >     |
|-------------------|-------|--------|--------|----------|-------|------|-------|-------|------|------|------|------|------|------|------|------|-------|-------|
| Dátum             | Késés | Sietés | Túlóra | Munkaidő | Eset  | Eset | Érke  | Táv   | Mun  | CASU | SICK | SPEC | BZTP | NEGL | MATE | COMP | Egyéb | Távo. |
| 11/25 (KED)       |       |        | 03:30  | 07:40    | Korán |      | 07:54 | 19:40 |      |      |      |      |      |      |      |      |       |       |
| 11/26 (SZE)       |       |        |        |          | NEGL  |      |       |       |      |      |      |      |      | 7.67 |      |      |       |       |
| 11/27 (CSÜ)       |       |        | 01:00  | 07:40    | Korán |      | 07:59 | 17:07 |      |      |      |      |      |      |      |      |       |       |
| 11/28 (PÉN)       |       |        |        |          |       |      | 07:53 | 16:59 |      |      |      |      |      |      |      |      |       |       |
| Órák              | 00:00 | 00:00  | 04:30  | 15:20    |       |      |       |       | 0.00 | 0.00 | 0.00 | 0.00 | 0.00 | 7.67 | 0.00 | 0.00 | 0.00  | 0.00  |
| Idő               | 000   | 000    | 002    | 002      |       |      |       |       | 000  | 000  | 000  | 000  | 000  | 001  | 000  | 000  | 000   | 000   |
| Túlóra            |       |        |        | 0.00     |       |      |       |       |      |      |      |      |      |      |      |      |       |       |
| Késés             |       |        |        | - 0.00   |       |      |       |       |      |      |      |      |      |      |      |      |       |       |
| Sietés            |       |        |        | - 0.00   |       |      |       |       |      |      |      |      |      |      |      |      |       |       |
| TÁVOZÁS           |       |        |        | - 0.00   |       |      |       |       |      |      |      |      |      |      |      |      |       |       |
| Nem adómentes     |       |        |        | 0.00     |       |      |       |       |      |      |      |      |      |      |      |      |       |       |
| Étkezési hozzájár |       |        |        | 0.00     |       |      |       |       |      |      |      |      |      |      |      |      |       |       |
| Túlóra étkezési h |       |        |        | 0.00     |       |      |       |       |      |      |      |      |      |      |      |      |       |       |
| Magán egészség    |       |        |        | -233.00  |       |      |       |       |      |      |      |      |      |      |      |      |       |       |
| Magán labor bizt  |       |        |        | -301.00  |       |      |       |       |      |      |      |      |      |      |      |      |       |       |
| Fizetés           |       |        |        | -534.00  |       |      |       |       |      |      |      |      |      |      |      |      |       |       |

*Megjegyzés:* A képen látható riporton szereplő felhasználó 8:30-17:00-ig terjedő munkaidő-, 12:00-12:30-ig tartó ebédszünet-, 17:00-tól kezdődő, 30 percenként göngyölített túlóra- és 0 perc rugalmas idő beállítással rendelkezik.

A felhasználó késései, korai távozásai, túlórái és ledolgozott munkaórái több napos leosztásban és összesítve.

- A felhasználó adott napi esetei késés, korai távozás, túlóra, munkával kapcsolatos távollét, valamint hiányzás tekintetében.
- 3 A felhasználó érkezési és távozási időpontjai több napos leosztásban.
- Az egyedileg szerkeszthető távolléti okok kihasználtsága több napos leosztásban és összesítve. Megjegyzés: A Rendszerbeállításoknál a Távollétfajták szerkesztésénél további távollétfajták megjelenítését engedélyezheti, melyek a riportban további oszlopokként jelennek meg.

5 A meghatározott többnapos időszak naponkénti részletezése a felhasználó aznapi jelenléti adataival.

A többnapos időszak jelenléti adatainak összesítése összidő és alkalmak száma szerint.

#### Többnapos összesítő riport

A napi jelenléti adatok alapján készíthet többnapos öszesítő riportot esetek szerint szűrhető felhasználókról. Az összesítő riportban csak azok a felhasználók fognak szerepelni, melyek esetei között szerepel olyan eset, melyet a **Megjelenítési beállítások**nál megjelölt (Például: Késés, Korai távozás, Túlóra, Szabadság, Betegség, stb.).

*Megjegyzés:* A többnapos időszakot a **Megjelenítési beállítások** előugró ablak **Többnapos riportok dátumhatárai** beállításával határozhatja meg.

Válassza ki a Beállítások menü Többnapos összesítő riport menüpontját, vagy kattintson az eszköztár alábbi ikonjára:

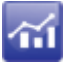

A riport felépítése:

| _    |              |              |           |           |         |             |         |          |         |         |         | 2       |          |         |         |         |         |
|------|--------------|--------------|-----------|-----------|---------|-------------|---------|----------|---------|---------|---------|---------|----------|---------|---------|---------|---------|
| Szám | Név          | Azonosító    | Osztály   | Munkaidő  | Késés   | Y<br>Sietés | Túlóra  | Munkaidő | CASU    | SICK    | SPEC    | BZTP    | NEGL     | MATE    | COMP    | Egyéb   | Távozás |
| 0000 |              |              | Műszaki   | 0:00*000  | 0:00*00 | 0:00*00     | 0:00*00 | 0.00*00  | 0.00*00 | 0.00*00 | 0.00*00 | 0.00*00 | 23.00*03 | 0.00*00 | 0.00*00 | 0.00*00 | 0.00*00 |
| 0001 | Németh G     | Raktárvezető | Beszerzés | 23:00*003 | 0:00*00 | 0:00*00     | 3:30*03 | 0.00*00  | 0.00*00 | 0.00*00 | 0.00*00 | 0.00*00 | 0.00*00  | 0.00*00 | 0.00*00 | 0.00*00 | 0.00*00 |
| 0002 | Szabó Kata   | Kartonozó    | Beszerzés | 23:00*003 | 0:00*00 | 0:00*00     | 3:00*03 | 0.00*00  | 0.00*00 | 0.00*00 | 0.00*00 | 0.00*00 | 0.00*00  | 0.00*00 | 0.00*00 | 0.00*00 | 0.00*00 |
| 0003 | Varga János  | Soför        | Szállítás | 22:52*003 | 0:08*01 | 0:00*00     | 2:30*03 | 0.00*00  | 0.00*00 | 0.00*00 | 0.00*00 | 0.00*00 | 0.00*00  | 0.00*00 | 0.00*00 | 0.00*00 | 0.00*00 |
| 0004 | Kiss Ferenc  | Soför        | Szállítás | 22:57*003 | 0:02*01 | 0:00*00     | 4:00*03 | 0.00*00  | 0.00*00 | 0.00*00 | 0.00*00 | 0.00*00 | 0.00*00  | 0.00*00 | 0.00*00 | 0.00*00 | 0.00*00 |
| 0005 | Nagy László  | Igazgató     | Igazgatás | 23:00*003 | 0:00*00 | 0:00*00     | 4:30*03 | 0.00*00  | 0.00*00 | 0.00*00 | 0.00*00 | 0.00*00 | 0.00*00  | 0.00*00 | 0.00*00 | 0.00*00 | 0.00*00 |
| 0006 | Tóth Ilona   | Főkönyvelő   | Pénzügy   | 23:00*003 | 0:00*00 | 0:00*00     | 3:00*03 | 0.00*00  | 0.00*00 | 0.00*00 | 0.00*00 | 0.00*00 | 0.00*00  | 0.00*00 | 0.00*00 | 0.00*00 | 0.00*00 |
| 0007 | Polgár Mária | Bérszámfejtő | Pénzügy   | 22:59*003 | 0:01*01 | 0:00*00     | 3:00*03 | 0.00*00  | 0.00*00 | 0.00*00 | 0.00*00 | 0.00*00 | 0.00*00  | 0.00*00 | 0.00*00 | 0.00*00 | 0.00*00 |
| 0008 | Lengyel Ist  | Szervízveze  | Műszaki   | 15:20*002 | 0:00*00 | 0:00*00     | 4:30*02 | 0.00*00  | 0.00*00 | 0.00*00 | 0.00*00 | 0.00*00 | 7.67*01  | 0.00*00 | 0.00*00 | 0.00*00 | 0.00*00 |
| 0009 | Horváth I    | Szervizes    | Műszaki   | 23:00*003 | 0:00*00 | 0:00*00     | 3:00*03 | 0.00*00  | 0.00*00 | 0.00*00 | 0.00*00 | 0.00*00 | 0.00*00  | 0.00*00 | 0.00*00 | 0.00*00 | 0.00*00 |
| 0010 | Molnár Edit  | Takarító     | Műszaki   | 20:33*003 | 1:56*01 | 0:30*01     | 0:00*00 | 0.00*00  | 0.00*00 | 0.00*00 | 0.00*00 | 0.00*00 | 0.00*00  | 0.00*00 | 0.00*00 | 0.00*00 | 0.00*00 |

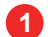

A felhasználók adatai (Felhasználói szám, Név, Azonosító, Osztály).

A felhasználók jelenléti adatai a többnapos időszakra összesítve, összidő\*alkalom szerint megjelenítve (Ledolgozott munkaórák, Késés, Korai távozás, Túlóra, Szabadság, Betegség, Hiányzás). Megjegyzés: A Rendszerbeállításoknál a Távollétfajták szerkesztésénél további távollétfajták megjelenítését engedélyezheti, melyek a riportban további oszlopokként jelennek meg.

#### Felhasználók adott napon történt összes hozzéférésének kilistázása

A napi jelenléti listában a felhasználók érkezésének és távozásának időpontján kívül a felhasználók további hat hozzáférése megjeleníthető. Amennyiben a felhasználóknak több hozzáférésük volt, a további hozzáférések rejtve maradnak.

Ha felügyelni kívánja a felhasználók összes hozzáférését, készíthet olyan listát, melyen egy meghatározott napon történt összes hozzáférés szerepel felhasználónként csoportosítva.

A lista készítése előtt el kell végeznie néhány beállítást:

Válassza ki a Beállítások menü Hozzáférési lista beállításai menüpontját.

#### Az előugró ablak felépítése:

| Hozzáférési lista besillitásai                                                                                                    | Adja meg, milyen felirat szerepeljen a<br>címsorban a lista nyomtatásakor!                                                                  |
|----------------------------------------------------------------------------------------------------|----------------------------------------------------------------------------------------------------|
| Bejárati oszlop neve: Bejárat 2 Kijárati oszlop neve: Kijárat 3<br>Bejárati ajtó csoport<br>Inone v none v none v                                                                                                    | Adja meg, hogy a listában mi legyen a<br>bejáratra kijelölt ajtókon történt<br>bozzáfórásokot tattalmazá oszlon povol                       |
| none         v         none         v         none         v           none         v         none         v         none         v           none         v         none         v         none         v           none         v         none         v         none         v           none         v         none         v         none         v           none         v         none         v         none         v           none         v         none         v         none         v | <ul> <li>Adja meg, hogy a listában mi legyen a<br/>kijáratra kijelölt ajtókon történt hozzáféréseket<br/>tartalmazó oszlop neve!</li> </ul> |
| none     v     none     v     none     v       none     v     none     v     none     v       none     v     none     v     none     v       none     v     none     v     none     v       none     v     none     v     none     v       none     v     none     v     none     v                                                                                                    | Adja meg, mely olvasók számítanak bejárati<br>olvasónak!                                                                                    |
| V OK Mégse                                                                                                    | 6 Adja meg, mely olvasók számítanak kijárati<br>olvasónak!                                                                                  |

Miután elvégezte a beállításokat, válassza ki a Fájl menü Felhasználók hozzáférései menüpontját.

A hozzáférési lista felépítése:

|                     | 1              |               |           | 2       | 3       |
|---------------------|----------------|---------------|-----------|---------|---------|
| Szám                | Név            | Azonosító     | Osztály   | Bejárat | Kijárat |
| 00001 (00166:06778) | Németh Gábor   | Raktárvezető  | Beszerzés | 07:58   | 17:02   |
| 00002 (00166:06779) | Szabó Katalin  | Kartonozó     | Beszerzés | 07:45   | 17:02   |
| 00003 (00166:06780) | Varga János    | Sofőr         | Szállítás | 07:49   | 09:15   |
|                     |                |               |           | 11:19   | 11:48   |
|                     |                |               |           | 14:04   | 15:09   |
|                     |                |               |           | 16:17   | 17:09   |
| 00004 (00166:06781) | Kiss Ferenc    | Sofőr         | Szállítás | 07:47   | 08:39   |
|                     |                |               |           | 10:27   | 11:54   |
|                     |                |               |           | 13:12   | 14:52   |
|                     |                |               |           | 16:41   | 17:09   |
| 00005 (00166:06782) | Nagy László    | Igazgató      | Igazgatás | 07:43   | 07:56   |
|                     |                |               |           |         | 12:01   |
|                     |                |               |           |         | 15:47   |
| 00006 (00166:06783) | Tóth Ilona     | Főkönyvelő    | Pénzügy   | 07:56   | 17:13   |
| 00007 (00166:06784) | Polgár Mária   | Bérszámfejtő  | Pénzügy   | 07:56   | 17:13   |
| 00008 (00166:06785) | Lengyel István | Szervízvezető | Műszaki   | 08:39   | 17:28   |
| 00009 (00166:06786) | Horváth Imre   | Szervizes     | Műszaki   | 07:49   | 17:09   |
| 00010 (00166:06787) | Molnár Edit    | Takarító      | Műszaki   | 14:11   | 19:14   |
|                     |                |               |           | 19:19   | 21:45   |
|                     |                |               |           | 21:49   | 22:04   |
|                     |                |               |           |         |         |

🖙 HOZZÁFÉRÉSEK LISTÁJA : 20060420

- A felhasználók adatai (Felhasználói szám (Kártyakód), Név, Azonosító, Osztály).
- 2 Az érintett felhasználó adott napon történt összes hozzáférésének időpontja a bejáratra kijelölt olvasókon.
- 3 Az érintett felhasználó adott napon történt összes hozzáférésének időpontja a kijáratra kijelölt olvasókon.

#### Többnapos hibaesemény lista

Lehetőség van olyan lista készítésére is, mely csak az anti-passback hibákat, az időzóna hibákat illetve az ajtócsoport hibákat sorolja fel egy meghatározott többnapos időszakban.

Azt, hogy a lista mely bihaeseményeket tartalmazza, a **Megjelenítési beállítások** előugró ablak **Esemény keresés** beállításainál adhatja meg.

*Megjegyzés:* A többnapos időszakot a **Megjelenítési beállítások** előugró ablak **Többnapos riportok dátumhatárai** beállításával határozhatja meg.

#### Válassza ki a Fájl menü Esemény keresés menüpontját!

Az alábbihoz hasonló lista jelenik meg:

| Dátum      | Idö      | Vezérlö / Ajtó | Szám | Név          | Esemény                | Részle | etek | Órák |
|------------|----------|----------------|------|--------------|------------------------|--------|------|------|
| 2006/04/14 | 07:52:49 | 001-02:Raktár  | 0007 | Polgár Mária | (M05) Ajtócsoport hiba |        |      |      |
| 2006/04/19 | 13:57:55 | 001-01:Bejárat | 0010 | Molnár Edit  | (M04) Idözóna hiba     |        |      |      |
| 2006/04/15 | 13:22:27 | 001-01:Bejárat | 0010 | Molnár Edit  | (M04) Idözóna hiba     |        |      |      |
| J          |          |                |      |              |                        |        |      |      |

🖙 ESEMÉNY KERESÉS - 2006/04/14 -- 2006/04/20

#### Megjelenítési beállítások

Testreszabhatja az eseménynaplók és a riportok megjelenését, tartalmuk több szempont szerinti szűrésével, valamint meghatározhatja, hogy az **Esemény keresés** funkció milyen hibaeseményekről készítsen listát, illetve, hogy csökkenő vagy növekvő időrendben jelenítse meg azokat.

Válassza ki a Nézet menü Megjelenítési beállítások menüpontját, vagy kattintson az eszköztár alábbi ikonjára:

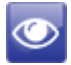

Az előugró ablak felépítése:

| 🔲 Szűrés ajtókra     | None               | •     | None 🗸          | None           | •   | None              |
|----------------------|--------------------|-------|-----------------|----------------|-----|-------------------|
|                      | None               | •     | None -          | None           | •   | None              |
| 🔲 Szűrés osztályra   | Dep_00             |       |                 | Megjelenjen az | ÖSS | szesítő riportbai |
|                      |                    |       | _ 32ures        |                |     |                   |
| Kezdő dátum          | 2014/01/01         | •     | 00:00 🚖         | ✓ Későn        |     |                   |
| Befejező dátum       | 2015/01/01         | •     | 23:59 🚖         | Early          |     |                   |
| Felhasználói tarto   | nány               |       |                 | 🗹 Korán        |     |                   |
| 📃 Csak tartomány     | ban 🔳 Rendezve     | 0     | - 100           | 🗹 Munkaidő     |     |                   |
| 🔲 Szűrés felhasz     | nálói né∨re        |       |                 | CASU           |     |                   |
| 🔲 Csak hibaüzene     | etek 🔲 Időren      | dben  |                 | SICK           |     |                   |
|                      |                    |       |                 | SPEC           |     |                   |
| Csak a 992E uz       | elletek 🔄 Usak r   | enue  | nenes esemenyek | BZTP           |     |                   |
| Kihanyás, ha fe      | lhasználói név iir | es 🛛  | Késés           | V NEGL         |     |                   |
| Érvénytelen fel      | használó kihagyá:  | sa [  | Korai távozás   | MATE           |     |                   |
| 🔲 Üres rekord kih    | agyása havi riport | ból 🛛 | Hiányzás        | COMP           |     |                   |
| 📃 Lejárt rekord ki   | hagyása havi ripo  | rtból |                 | 🗹 Egyéb        |     |                   |
|                      |                    |       |                 | 🗹 Távozás      |     |                   |
| -Keresesi feltetelek |                    |       |                 |                |     |                   |
| Allu-pass-back       | mba 📃 Ajtóc        | sopo  | rt hiba         | Bendellenes    | ר   | <b></b>           |
| Növelvő időren       | d Oceak            | kenő  | időrend         | események      |     | OK                |
| U NOTEKTO Idoleh     | CSUK               |       |                 |                |     |                   |
| AR401E Tartom        | ány 0 –            | 0     |                 |                |     |                   |
| AB401E Tartom        | ány 0 –            | n     |                 |                |     |                   |

- 1 Ha kipipálja, az eseménynaplókban csak hozzáférési események lesznek láthatók, és azok közül is csak azok, melyek a megadott ajtókon történtek.
- Ha kipipálja, az eseménynaplókban csak olyan események lesznek láthatók, melyek a megadott osztályhoz tartozó felhasználókkal kapcsolatosak, és a riportokban is csak a megadott osztály felhasználói fognak megjelenni.
- 3 Az összes többnapos funkcióra vonatkozó dátumhatár (Többnapos eseménynapló, Többnapos jelenléti riport, Többnapos összesítő riport, Esemény keresés, stb.).
- 4 Ha kipipálja, az eseménynaplókban csak olyan események lesznek láthatók, melyek időpontja a megadott időintervallumba esik.
- 5 Ha kipipálja, az eseménynaplókban csak olyan események lesznek láthatók, melyek a megadott tartományba eső felhasználókkal kapcsolatosak, és a riportokban is csak a megadott tartomány felhasználói fognak megjelenni.
- 6 Ha kipipálja, az eseménynaplókban csak olyan események lesznek láthatók, melyek olyan felhasználókkal kapcsolatosak, akiknek bármely adatában megtalálható a keresendő szövegrész, és a riportokban is csak az ilyen felhasználók fognak megjelenni (A funkció a kis és nagy betűket megkülönbözteti).
- Ha kipipálja, az eseménynaplókban csak olyan típusú események lesznek láthatók, amilyeneket a Rendellenes események\* gomb megnyomására előugró ablakon kipipált.
- 8 Azok a rekordok, melyeknél a kipipált feltételek bármelyike teljesül, kimaradnak a riportokból.
- 9 Esemény keresés feltételeinek és sorrendezésének beállítása.
- A Többnapos összesítő riportban csak azok a felhasználók fognak szerepelni, melyek esetei között szerepel legalább egy eset az itt megjelölt távolléti fajták bármelyikéből.
- 0 Olyan AR-401E tartományok kijelölése, melyek megjelenjenek az eseménynapólban vagy riportokban.

#### A Rendellenes események\* előugró ablak:

| Rendellenes események meghat                                           | ározása         |                                                |                                               |                                      |
|------------------------------------------------------------------------|-----------------|------------------------------------------------|-----------------------------------------------|--------------------------------------|
| Érvénytelen kártya     Ájtó túl sokáig nyitva     Újjlenyomat felismer | ési hiba 🛛      | ] Felhasznál<br>] Kényszeríte<br>] Hálózati ve | ó érvényesség<br>ett belépés<br>zérlövel megs | i ideje lejárt<br>zakadt a kapcsolat |
| Hozzáférési idő A                                                      | 00:00 🐳 :       | 00:00 🚖                                        | Jelzés :                                      |                                      |
| Hozzáférési idő C                                                      | 00:00 🗧 :       | 00:00 🚖                                        | Jelzés :                                      |                                      |
| 🔲 Hozzáférési idő D                                                    | 00:00 🗦 :       | 00:00 ≑                                        | Jelzés :                                      |                                      |
| 🗏 Túl rövid hozzáférés                                                 | i időköz (perc) | 0                                              | Jelzés :                                      |                                      |
| Figyelt időzóna :                                                      | 08:00 🚔 :       | 20:00 🚔                                        |                                               |                                      |
| 1                                                                      | 0K              | K                                              | Kilépés                                       |                                      |

## INTEGRÁCIÓ KÜLSŐ PROGRAMOKKAL

#### Hozzáférési események exportálása

A 701 Kliens szoftver képes a hozzáférési események szöveges fájlba történő exportálására akár manuálisan (**Exportálás most**), akár automatikusan minden nap egy megadott időpontban (**Exportálás naponta**), vagy valós időben, mely esetben minden esemény azonnal exportálásra kerül, amint bekerül az eseménynaplóba (**Valósidejű export**). A exportálásnál használt rekordformátum teljes mértékben testreszabható, így a funkció nem csak saját fejlesztésű bővítmények, hanem akár külső fájlból dolgozó kész feldolgozóprogramok illesztésére is használható. Megadhatja, hogy milyen adatok, milyen sorrendben kerüljenek exportálásra, hogy mi legyen az adatok közti elválasztókarakter (Például: szóköz, vessző, pontosvessző, tabulátor, stb.), esetleg idézőjelek (vagy bármilyen karakterek) közé zártak legyenek az adatok, sorszámmal láthatja el az eseményeket, egyéni szövegeket illeszthet az adatok elé/közé/mögé, valamint szűrhet dátum, idő, osztály és ajtók szerint. Megadhatja az export fájl helyét (**Mentés megadott helyre**) és nevét (**Fájlnév kezdete**), készíthet exportfájlokat naponta,

dátum elhelyezésével a fájl nevében, vagy meghatározhat egy állandó fájlt, mely az összes eseményt egy nagy adatbázisként gyűjti (**Mentés megadott néven**).

Az exportálási beállításokat elmentheti, archiválhatja és viszatöltheti.

| Exportálás kezdő dátuma 2006.04.14. 💌      | Adatok elválasztó karaktere Spc(0× | 20) <u> </u>                         | 🗆 Szürés osztá            |
|--------------------------------------------|------------------------------------|--------------------------------------|---------------------------|
| Exportálás befejező dátuma 2006.04.20. 💌 🛛 | Adatok bezárása karakterek közé    | " Sorzáró szöveg                     | Műszaki                   |
| Adatok sorrendie a szövenes fáilhan        | 🗆 Sorok beszámozása                | 🔲 Exportálás sorrendezés után        | 🗆 Szürés ajtók            |
| Dátum V Idö V Funkcióg Olvasó              | Kártyakó Azonosít * **Kihag        | y • **Kihagy • **Kihagy • **Kihagy • | None                      |
| A : Dátum                                  | F : Azonosító                      | V:Idözóna                            | None                      |
| Dátum formátuma ÉÉHHNN 💌                   | G : Oszlop kihagyása               | Zóna 1 06:00 07:00 -                 | None                      |
| 🗆 A dátummező nem tartalmazza az évet      | H : Felhasználói szám              | Zóna 2 11:00 ÷ - 13:00 ÷             | None                      |
| B : Idö                                    | l : Bankszámlaszám                 | Zóna 3 17:00 + - 18:00 +             | None                      |
| Idö formátuma ÓÓPP 🔻                       | J : Rövid név                      | Zóna 4 21:00 - 22:00 -               | None                      |
| ,                                          | K : Név                            | Zóna 5 20:50 📩 – 23:30 📩             | None                      |
| - C : AR-727H× funkciógombja               | -IMNIOD · Favéni szövegek -        | Zóna 6 20:50 ÷ - 23:30 ÷             | None                      |
| FI: Munka megkezdese                       | Limiton . Egycii szövegek          |                                      | Induc                     |
| F2: Munka betejezèse                       |                                    | w : Hekord rogzitesenek datuma       |                           |
| F1#: Ebedszünet megkezdese 5               |                                    | X: vezeno                            |                           |
| F3: Túlára megkezdéce                      | N.                                 | Y : Gépjármű rendszám                | Beállítá:                 |
| F4: Túlóra hefejezése                      | D.                                 | Z : Szolgálat                        | mentés                    |
| F3#: Szüpet megkezdése 7                   | · · ]                              | Fáilnév kezdete                      |                           |
| F4#: Szünet befeiezése                     | Q : Hét napjai                     | Nincs nan a fáilnéyhen (ÉÉHH)        | <u>M</u> entes<br>másként |
| ,                                          | Karaktertábla (Vas Szombat)        | Mentés magadett bebyra               | Peállítácok               |
| D : Olvasó hálózati azonosítója            | 7123456                            | i mentes inegation nervie            | be <u>t</u> öltése        |
|                                            | P : Ocztály                        | Mentés megadott néven                |                           |
| E : Kártyakód                              | S · Algestály                      | ADEF.TXT                             | <u>Exportál</u><br>most   |
| • WG34(32) 		 ABA8 (24) 		 ABA6 (24)       |                                    |                                      | -                         |
| © WG26(24) © ABA10(32)                     | 1. nozzateres modja                | Exportalas naponta  UU:U1            | Kilépé                    |
|                                            | U : Cím                            | 🗆 Valósidejü export                  |                           |

Válassza ki az **Eszközök** menü **Hozzáférési események exportálása** menüpontját az exportálási beállítások megjelenítéséhez:

## JELSZAVAS VÉDELEM A SZOFTVER EGYES FUNKCIÓINAK VÉDELMÉRE

#### Felhasználók jelszavának és jogosultságának szerkesztése

A 701 Kliens szoftver funkcióinak védelmére a szoftvert kezelő felhasználók számára különféle jogosultságokat állíthat be. 100 felhasználót hozhat létre különböző belépési névvel és jelszóval, melyeknél néhány alapvető funkció engedélyezésén/tiltásán kívül, meghatározhat egy felhasználói szintet is, a további funkciók elérhetőségének korlátozásához. Az egyes funkciók szintén elláthatók jogosultsági szinttel adatok megtekintése, valamint szerkesztése szempontjából egyaránt. Egy felhasználó a szoftver csak azon funkcióira jogosult, melyek jogosultsági szintje nem magasabb a felhasználó felhasználói szintjénél.

Válassza ki a Hozzáférés menü Jelszó menüpontját a jelszavak és az alapvető jogosultságok szerkesztéséhez:

| Felhasználók jelszavának és jogosi                                  | ultságának szerkesztése | ×                                                                                                    |
|---------------------------------------------------------------------|-------------------------|----------------------------------------------------------------------------------------------------|
| Felhasználó sorszáma<br>Felhasználó szint<br>Belépési név<br>Jelszó | 01 -1<br>63 -2          | <ul> <li>Ø Ajtó hozzátérés</li> <li>Ø Munkaidő</li> <li>Ø Fizetés módosítása</li> <li>Ø Mentés / Visszaállítás</li> </ul>                       |
| ок ок                                                               | <u>M</u> égse           | <ul> <li>Jogosultságok szerkesztése</li> <li>Hozzáférési szint</li> <li>Belépési jelszó</li> <li>Kártyaszerkesztési korlát (1 ~ 199)</li> </ul> |

- 1 Válassza ki a szerkeszteni kívánt felhasználót (0-99)!
  - A kiválasztott felhasználó Felhasználói szintje a szoftver egyes funkcióinak korlátozásához (0-63). A 63-as szint rendszergazdai szint. A 63-as szint alatti felhasználók ezen az ablakon semmilyen jogosultságot nem szerkeszthetnek, csak a saját belépési nevüket és jelszavukat. Megjegyzés: A funkciók jogosultsági szintjeit a Hozzáférés menü Jogosultságok almenüjénél szerkesztheti.
- A kiválasztott felhasználó Belépési neve és Jelszava.
  - A kiválasztott felhasználó alapvető jogosultságainak szerkesztése:

Adatbázisok: Ha nem pipálja ki, a felhasználó nem nyithat meg eseménynaplókat, nem készíthet hozzáférési listát, nem kereshet hibaeseményekre, nem szerkeszthet felhasználókat, ajtócsoportokat, ajtóneveket, időzónákat, munkaszüneti napokat, nem szerkesztheti az olvasók állapotát, valamint a felhasználók anti-passback állapotát, és nem tölthet le semmilyen adatot a vezérlőkre.

Jelenlét: Ha nem pipálja ki, a felhasználó nem nyithat meg napi jelenléti listát, nem készíthet jelenléti riportokat, és nem szerkeszthet munkaidőt.

**Biztonsági mentés / helyreállítás:** Ha nem pipálja ki, a felhasználó nem készíthet biztonsági mentést az adatbázis fájlokról, valamint nem állíthatja helyre azokat meglévő biztonsági mentés alapján.

Adatbázis fájlok meghatározása: Ha nem pipálja ki, a felhasználó nem módosíthatja az adatbázis fájlok hivatkozásait más néven archivált adatbázis fájlokra.

**Jogosultságok szerkesztése:** Ha nem pipálja ki, a felhasználó nem szerkesztheti a szoftver funkcióinak jogosultsági szintjeit.

Jelszavak és ezen jogosultságok: Ha nem pipálja ki, a felhasználó ezen az ablakon semmilyen jogosultságot nem szerkeszthet, csak a saját belépési nevét és jelszavát.

**Kártyaszerkesztési korlát (1 ~ 199):** Ha kipipálja, a felhasználó csak az 1-199 tartományba eső felhasználók kártyakódjait és PIN-kódjait szerkesztheti.

*Megjegyzés:* Ezzel a funkcióval lehetővé teheti a portaszolgálat számára vendégfelhasználók szerkesztését anélkül, hogy a portaszolgálat szerkeszthesse a beléptető rendszer állandó felhasználóit.

#### Menüfunkciók jogosultsági szintjeinek szerkesztése

A 701 Kliens szoftver egyes funkciói elláthatók jogosultsági szinttel adatok megtekintése, valamint szerkesztése szempontjából egyaránt. Egy felhasználó a szoftver csak azon funkcióira jogosult, melyek jogosultsági szintje nem magasabb a felhasználó felhasználói szintjénél.

Válassza ki a Hozzáférés menü Jogosultságok menüpontját a jogosultsági szintek szerkesztéséhez:

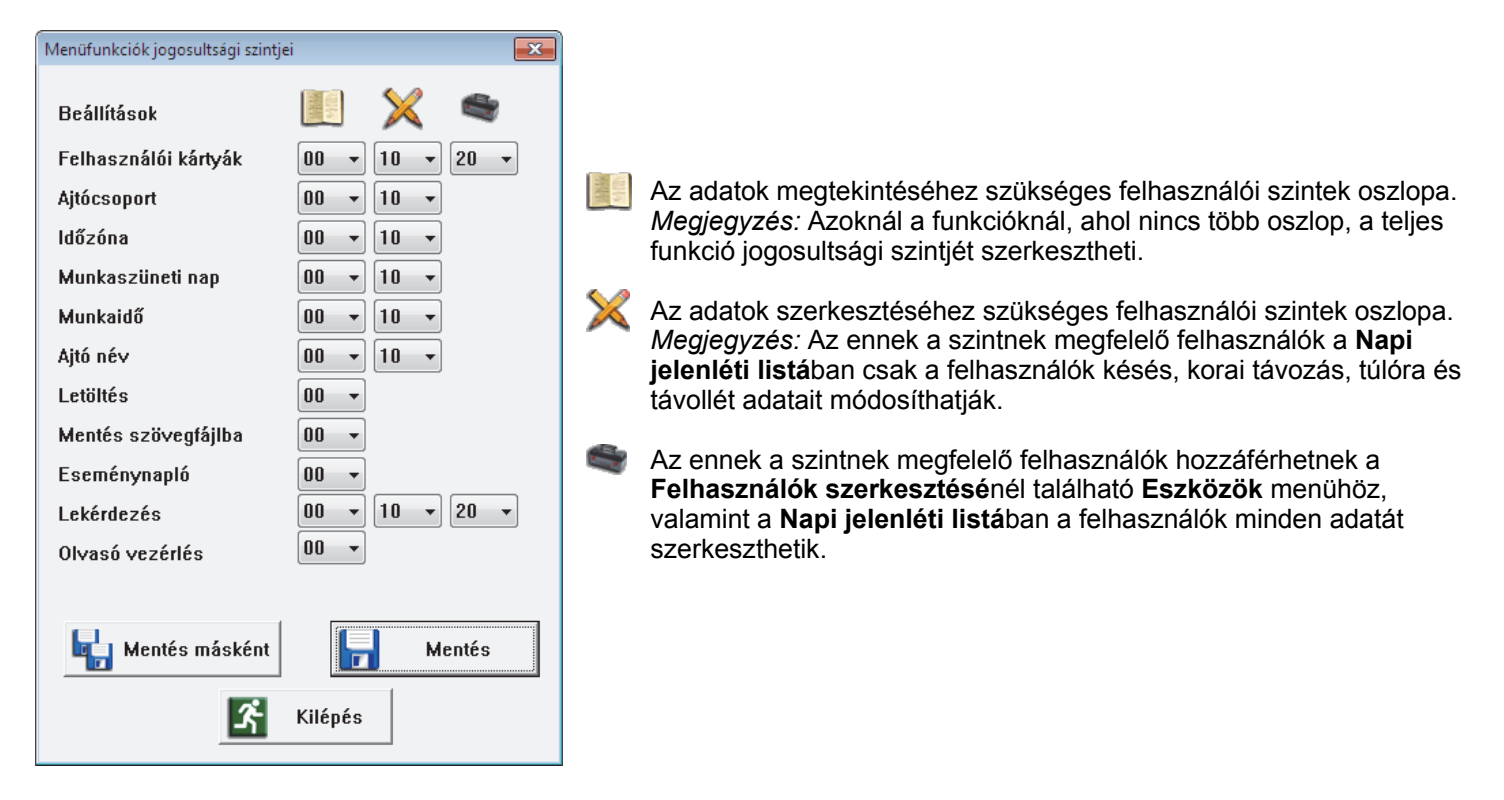

#### Felhasználóváltás

A 701 Kliens szoftvert kezelő felhasználók közötti váltáshoz válassza ki a **Hozzáférés** menü **Belépés** menüpontját, vagy kattintson az eszköztár alábbi ikonjára:

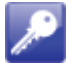

## HIBAKERESÉS

| HIBAJELENSÉG                                                                                                 | HIBA LEHETSÉGES OKA                                                                                                    |
|----------------------------------------------------------------------------------------------------|----------------------------------------------------------------------------------------------------|
| Kommunikációs hiba letöltéskor.                                                                              | <ol> <li>Nem jelölt ki vezérlőt letöltésre az Adatok letöltése a vezérkő(k)re előugró ablaknál.</li> </ol>                                            |
|                                                                                                    | <ol> <li>A 701 Szerver szoftverben nem megfelelő vezérlő<br/>típust állított be.</li> </ol>                                                           |
| Ajtócsoport- és/vagy időzónahiba, megfelelően beállított<br>ajtócsoport és/vagy időzóna beállítások mellett. | Nem töltötte le az adatbázisokat a vezérlő(k)re.                                                                                                    |
| Nem megfelelőek az adatok a többnapos riportokban.                                                           | Valamelyik <b>Napi jelenléti riport</b> ot idő előtt aktualizálta,<br>annak megtekintésével. Frissítse a <b>Napi jelenléti</b><br><b>riport</b> okat! |
| Nincs adat a Többnapos összesítő riportban.                                                                  | A <b>Megjelenítési beállítások</b> nál nem pipált ki feltételt a <b>Megjelenjen az összesítő riportban</b> beálításnál.                               |
| <b>Többnapos jelenléti riport</b> készítésekor a "kiválasztó fülek" sokasága elveszi a helyet a riportoktól. | Egyszerre túl sok felhasználóról készített riportot.<br>Adjon meg <b>Felhasználói tartomány</b> t a <b>Megjelenítési<br/>beállítások</b> nál!         |

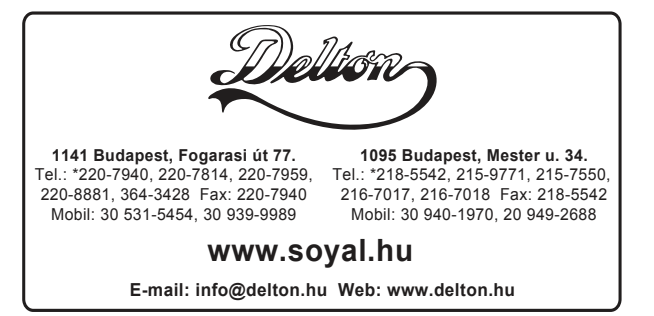

A dokumentáció a Delton szellemi tulajdona, ezért annak változtatása jogi következményeket vonhat maga után. A fordításból, illetve a nyomdai kivitelezésből származó hibákért felelősséget nem vállalunk. A leírás és a termék változtatásának jogát a forgalmazó és a gyártó fenntartja.